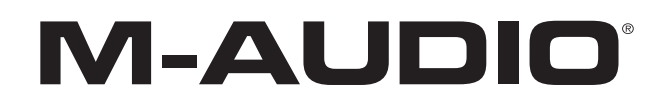

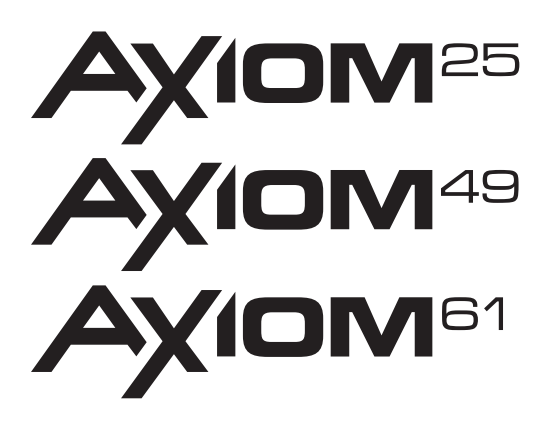

## Benutzerhandbuch

Deutsch

Heruntergeladen von manualslib.de Handbücher-Suchmachiene

Heruntergeladen von manualslib.de Handbücher-Suchmachiene

## **Benutzerhandbuch (Deutsch)**

## Kapitel 1: Einleitung

Herzlichen Glückwunsch zum Kauf eines Axiom MIDI-Controller-Keyboards. Axiom ist für den Studio- und Bühneneinsatz ausgelegt und bietet 25, 49 oder 61 halbgewichtete anschlagdynamische Tasten mit Aftertouch sowie DirectLink-Funktionen. Nach der Installation und Konfiguration von DirectLink erfolgt eine automatische Zuordnung der Axiom-Fader, Taster, Regler und Transport-Bedienelemente zu zahlreichen Funktionen in geeigneten Versionen von Pro Tools und anderen digitalen Audio-Workstations (DAW).

Axiom-Fader, Taster, Regler und Trigger-Pads lassen sich den verschiedenen Parametern in Ihrer DAWoder Ihrem virtuellen Instrument zuordnen, indem die MIDI-Lernfunktion angewendet wird (sofern verfügbar). Sie können auch eine manuelle Zuweisung durchführen, wie in Kapitel 5, "Erweiterte Programmierfunktionen". beschrieben.

Detailinformationen zu den MIDI-Lernfähigkeiten Ihrer jeweiligen Software lesen Sie bitte in deren Dokumentation nach. Eine aktuelle Liste zu geeigneter Aufnahmesoftware sowie die neuesten Windows-Treiber, DirectLink-Installationsprogramme und Benutzerhandbücher finden Sie unter <u>www.m-audio.com</u>.

Eine einfache USB-Verbindung überträgt nicht nur die MIDI-Daten zum Computer, sondern versorgt zugleich das Keyboard mit Strom. Axiom verhält sich als klassenkonformes Gerät und wird vom Host-Computer ohne zusätzliche Treiber erkannt. Verbinden Sie einfach Axiom mit einem verfügbaren USB-Anschluss am Computer, indem Sie das mitgelieferte USB-Kabel anstecken, und stellen Sie den Netzschalter auf "On". Vor dem Installieren von DirectLink wird jedoch dringend empfohlen, die neuesten Axiom-Treiber herunterzuladen (von <u>www.m-audio.com</u>) und zu installieren. Dasselbe gilt, wenn zeitgleich mehr als eine Musiksoftware anzusteuern ist oder wenn weitere klassenkonforme USB-Audiogeräte zusammen mit Axiom verwendet werden.

Die 5-Pin-MIDI-Anschlüsse übertragen MIDI-Daten zwischen Axiom und externen Hardware-Synthesizern oder Soundmodulen. Axiom dient auch als USB-MIDI-Interface zwischen einem Host-Computer und externer MIDI-Hardware, wenn es über USB verbunden ist.

Details zur Windows-Treiberinstallation sowie zum Axiom-Setup und zur DAW-Konfiguration in Windows bzw. Mac OS X finden Sie in Kapitel 2, "Treiberinstallation". Mehr Informationen zum Installieren und Konfigurieren von DirectLink können Sie im jeweiligen Benutzerhandbuch von DirectLink nachlesen. (DirectLink ist der ursprüngliche Name von dem, was M-Audio heute als "HyperControf" bezeichnet. Die Technologie ist dieselbe - denken Sie jedoch daran, dass DirectLink in den neuen Dokumentationen auf unserer Website möglicherweise schon "HyperControf" genannt wird.)

### Funktionen

- 25, 49 oder 61 anschlagdynamische, halbgewichtete Tasten mit Aftertouch
- 4 programmierbare Keyboard-Zonen
- Oktaven-/Transponiertaster
- DirectLink Automatische Zuordnung von Bedienelementen zu DAW-Funktionen
- 2 Gesonderte Patch Select-Taster
- 8 Trigger-Pads; über MIDI zuweisbar
- 9 Fader (1 auf Axiom 25); über MIDI zuweisbar
- 9 Fader-Taster (nur auf Axiom 49 und 61); über MIDI zuweisbar
- 8 Encoder-Drehregler ohne Anschlag; über MIDI zuweisbar
- 6 Transport-Taster; über MIDI zuweisbar
- Pitch Bend-Rad und Modulationsrad; über MIDI zuweisbar
- Eingänge für Sustain- und Expression-Pedal; über MIDI zuweisbar
- 20 frei editierbare Speicherplätze
- LCD-Display
- 5-polige Anschlüsse für MIDI-In und MIDI-Out
- USB 2.0-Anschluss (abwärtskompatibel mit USB 1.1)
- Stromversorgung über den USB-Bus oder ein externes Netzteil (separat erhältlich)

### Minimale Systemanforderungen

Die minimalen Systemanforderungen sind unter <u>www.m-audio.com</u> aufgeführt.

## Kapitel 2: Treiberinstallation

### Windows

Axiom ist ein klassenkonformes Gerät und wird vom Computer auf Windows XP, Windows Vista, Windows 7 und Windows 8 ohne zusätzliche Treiber erkannt. Verbinden Sie einfach das Keyboard unter Verwendung des mitgelieferten USB-Kabels mit dem Computer, konfigurieren Sie Ihre Aufnahmesoftware, und schon kann das Musikmachen beginnen.

Dennoch empfehlen wir Windows-Benutzern, die neuesten Axiom-Treiber von der M-Audio-Website herunterzuladen und zu installieren, wenn sie Folgendes vorhaben:

- Mehr als eine Musik-Software gleichzeitig ansteuern.
- Andere klassenkonforme USB-Audiogeräte zusammen mit Axiom verwenden.
- Lange System Exclusive-Befehle (MIDI SysEx) verwenden.

#### Installationsschritte

Stellen Sie sicher, dass Axiom vor Beginn der Installation nicht mit dem Computer verbunden ist. Das Installationsprogramm wird Sie während des Installationsprozesses dazu auffordern, Axiom mit dem Computer zu verbinden.

#### Heruntergeladene Windows-Treiber installieren:

Doppelklicken Sie auf das Installationsprogramm, um mit dem Installationsprozess zu beginnen. Folgen Sie den Anweisungen auf dem Bildschirm, um die Installation abzuschließen.

#### Windows-Treiber von der Installations-CD installieren:

1. Legen Sie die CD in das CD- oder DVD-Laufwerk Ihres Computers ein. Das Treiber-Installationsprogramm startet, sobald die Installations-CD eingelegt ist.

Startet Ihr Computer das Installationsprogramm nicht automatisch, können Sie es manuell starten, indem Sie im Startmenü die Option "Arbeitsplatz" wählen (unter Windows Vista, Windows 7 und Windows 8: "Computer") und dort auf die CD zugreifen, die im CD- oder DVD-Laufwerk Ihres Computers angezeigt wird.

- 2. Wählen Sie im eingeblendeten Produktmenü die Option "Axiom" und klicken Sie auf Install.
- 3. Folgen Sie den Anweisungen auf dem Bildschirm. Möglicherweise erhalten Sie an verschiedenen Punkten des Installationsprozesses eine Meldung, dass der betreffende Treiber den Windows-Logo-Test nicht bestanden hat. Oder Sie werden gefragt, ob das auszuführende Programm eine vertrauenswürdige Anwendung ist. Klicken Sie dann bitte Continue Anyway (Windows XP) oder Install (Windows Vista, Windows 7 oder Windows 8), um die Installation fortzusetzen.
- 4. Sobald der Installationsprozess abgeschlossen ist, klicken Sie auf Finish.
- Verbinden Sie Axiom mit einem verfügbaren USB-Anschluss an Ihrem Computer. Wenn Sie Windows Vista, Windows 7 oder Windows 8 verwenden, ist Axiom jetzt betriebsbereit. Wenn Sie Windows XP verwenden, fahren Sie bitte mit dem nächsten Schritt fort.
- 6. Die folgenden Schritte sind nur unter Windows XP auszuführen:
  - Nachdem Windows XP das Keyboard erkannt hat und fragt, ob Sie nach einem Treiber im Internet suchen wollen, wählen Sie No, not this time und klicken Sie auf Next.
  - Wenn der Assistent für das Suchen neuer Hardware angezeigt wird, wählen Sie Install the software automatically und klicken Sie dann auf Next.
  - Sobald der Assistent abgeschlossen ist, klicken Sie auf Finish. Falls ein weiteres Dialogfeld des Assistenten für das Suchen neuer Hardware erscheint, wiederholen Sie Schritt 6.
- 7. Nach Abschluss der Installation erscheint folgende Meldung: "Your new hardware is installed and ready to use." ("Neue Hardware ist jetzt installiert und betriebsbereit.")
- 8. Fahren Sie mit "Konfigurieren der Musiksoftware".

Wenn Sie DirectLink verwenden möchten, damit die Axiom-Bedienelemente automatisch den DAW-Funktionen zugeordnet werden, muss die DirectLink-Software separat installiert werden. In der Ihrer jeweiligen DAW beigefügten Dokumentation finden Sie vollständige Anweisungen zum Installieren und Konfigurieren von DirectLink von <u>www.m-audio.com/hypercontrol</u>.

### Mac

Die klassenkonformen Treiber im Lieferumfang von Mac OS X unterstützen Axiom direkt; deshalb sind zusätzliche Treiber für Mac OS X weder notwendig noch verfügbar. Verbinden Sie einfach das Keyboard unter Verwendung des mitgelieferten USB-Kabels mit dem Computer, konfigurieren Sie Ihre Aufnahmesoftware, und schon kann das Musikmachen beginnen.

Wenn Sie DirectLink verwenden möchten, damit die Axiom-Bedienelemente automatisch den DAW-Funktionen zugeordnet werden, muss die DirectLink-Software separat installiert werden. In der Ihrer jeweiligen DAW beigefügten Dokumentation finden Sie vollständige Anweisungen zum Installieren und Konfigurieren von DirectLink von <u>www.m-audio.com/hypercontrol</u>.

## Konfigurieren der Musiksoftware

Wenn Sie Axiom mit Ihrem Computer verwenden wollen, müssen Sie möglicherweise Ihre Musiksoftware konfigurieren, um MIDI-Daten zu übertragen. Dieser Vorgang unterscheidet sich je nach Anwendungsprogramm, erfolgt jedoch üblicherweise über ein Menü "Einstellungen", "Optionen" oder "Konfiguration". Genaue Informationen hierzu finden Sie in der Dokumentation zu Ihrer jeweiligen DAW-Software.

Axiom enthält selbst keine eingebauten Sounds, sondern überträgt beim Betätigen einer Taste lediglich MIDI-Daten zum Computer und gibt ihm Anweisungen, wann und wie eine Note zu spielen ist. Ein in Ihrer DAW-Software geladenes virtuelles Instrument erzeugt anschließend den eigentlichen Sound, basierend auf den Anweisungen von Axiom. Weitere Informationen über die Benutzung virtueller Instrumente sind in der Dokumentation zu Ihrer DAW-Software nachzulesen.

## Kapitel 3: Bedienelemente und Anschlüsse

### Vorderseite

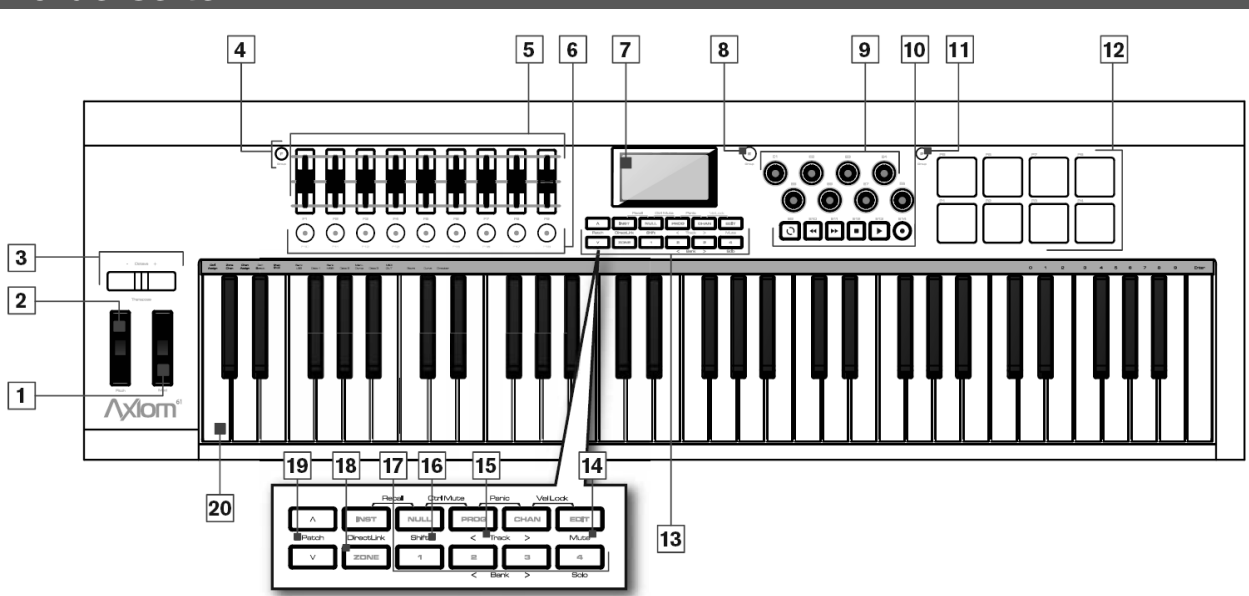

#### Einsatz von DirectLink

Nach der Installation und Konfiguration aktivieren Sie DirectLink, indem Sie eine geeignete DAW-Anwendung auf dem Host-Computer aufrufen. Die Bedienelemente von Axiom werden dann automatisch den Funktionen der Aufnahmesoftware zugewiesen. Folgende Betriebsmodi sind verfügbar:

- **Mixer-Modus:** Dies ist der Standardmodus, in dem die Axiom-Fader, Encoder-Regler und Fader-Taster den entsprechenden DAW-Mixerfunktionen zugewiesen werden.
- Instrument-Modus: Wenn Sie den Instrument-Modus-Taster drücken (Weitere Informationen finden Sie unter "Funktionstaster".), wird DirectLink in den Instrument-Modus geschaltet, und Axiom-Bedienelemente werden virtuellen Instrumenten-Parametern innerhalb eines ausgewählten DAW-Tracks zugewiesen.

Da sich die Konfiguration und der Betrieb von DirectLink in verschiedenen DAW-Anwendungen leicht unterscheidet, lesen Sie die genauen Details bitte in der DirectLink-Dokumentation zu Ihrer jeweiligen DAW (von <u>www.m-audio.com/hypercontrol</u>) nach.

Dieses Kapitel liefert einen allgemeinen Überblick über die Axiom-Bedienelemente unter Verwendung von DirectLink sowie deren Standard-MIDI-Zuweisungen.

1. **Modulationsrad** – Mit diesem Rad ändern Sie die Intensität bestimmter Effekte während der Wiedergabe. Standardmäßig weisen die meisten Synthesizer diesem Rad die Regelung von Vibrato (Änderung der Intonation) oder Tremolo (Änderung der Lautstärke) zu. Wenn Sie das Rad nach oben rollen, wird der Modulationseffekt verstärkt, während das Rollen nach unten ihn verringert.

Beim Betätigen dieses Bedienelements werden auf dem LCD der zugewiesene MIDI-Befehl ("cc 1"), die active Keyboard-Zone (z. B. "z1") und die gesendeten Werte angezeigt. Ist die Funktion "Control Mute" aktiv (Weitere Informationen finden Sie unter "Weitere Funktionen".), werden auf dem LCD dieselben Daten mit dem Zusatz "MUTE" angezeigt. Dies signalisiert, dass keine MIDI-Daten übertragen werden.

Diesem Rad können andere MIDI-Befehle als Modulationsdaten zugewiesen werden (siehe Kapitel 5, "Erweiterte Programmierfunktionen). Für jede der vier Keyboard-Zonen können unterschiedliche Zuweisungen vorgenommen werden. Die Art des gesendeten Befehls wird also von den aktiven Zonen bestimmt. Lesen Sie hierzu Kapitel 6, "Keyboard-Zonen mit den genauen Details.

2. Pitch Bend-Rad – Mit diesem Rad heben bzw. senken Sie die Tonhöhe während der Wiedergabe. Wenn Sie das Rad nach oben rollen, wird die Tonhöhe angehoben, während das Rollen nach unten sie absenkt. Die Ober- und Untergrenze der Änderung wird hierbei von den Einstellungen des Hardware- bzw. Software-Synthesizers bestimmt, nicht durch das Pitch Bend-Rad von Axiom. Das Rad ist gefedert gelagert und kehrt beim Loslassen in die Mittelstellung zurück.

Beim Betätigen dieses Bedienelements werden auf dem LCD der zugewiesene MIDI-Befehl (z. B. "P.bENd"), die aktive Keyboard-Zone (z. B. "z1") und die gesendeten Werte angezeigt. Ist die Funktion "Control Mute" aktiv (Weitere Informationen finden Sie unter "Weitere Funktionen".), werden auf dem LCD dieselben Daten mit dem Zusatz "MUTE" angezeigt. Dies signalisiert, dass keine MIDI-Daten übertragen werden.

Diesem Rad können andere MIDI-Befehle als Pitch-Bend-Daten zugewiesen werden. Für jede der vier Keyboard-Zonen können unterschiedliche Zuweisungen vorgenommen werden. Die Art des gesendeten Befehls wird also von den aktiven Zonen bestimmt. Lesen Sie hierzu Kapitel 6, "Keyboard-Zonen mit den genauen Details.

 Oktaven-/Transponiertaster – Im Oktavenmodus verschieben diese Taster das Keyboard in der Tonhöhe um je eine Oktave nach oben bzw. nach unten, um den Bereich spielbarer Noten zu erweitern. Der rechte Taster (+) oktaviert hierbei nach oben (z. B. wird die Note F3 zu F4), der linke (–) nach unten (z. B. wird F3 zu F2).

Die Transponierfunktion wird aktiviert, indem Sie den linken (–) und rechten Taste (+) gleichzeitig drücken. Wenn Sie in diesem Modus den rechten Taster drücken, wird das Keyboard um je einen Halbtonschritt nach oben transponiert (z. B. wird die Note F3 zu F#3). Wenn Sie den linken Taster drücken, wird das Keyboard um einen Halbton nach unten transponiert (z. B. wird F3 zu E3).

**Globale und zonenspezifische Verschiebung:** Wie in Kapitel 6, "Keyboard-Zonen" beschrieben, können den vier Keyboard-Zonen individuelle Oktavenbzw. Transponiereinstellungen zugewiesen werden. Globale und zonenspezifische Einstellungen wirken dabei gemeinsam und verschieben so die Tonhöhe des gesamten Keyboard, während die relative Tonhöhen-Offsets zwischen den Zonen erhalten bleiben. Die Zonen-Oktave und Zonen-Transponierung sind hilfreich, wenn unterschiedliche Verschiebungen über mehrere Zonen hinweg benötigt werden.

#### 4. Group F-Taster (nur Axiom 49 und 61)

• DirectLink-Modus: Wenn Sie diesen Taster drücken, werden die DirectLink-Zuweisungen aller neun Axiom-Fader und Fader-Taster

(F1 - 18) aufgehoben und entsprechend des aktiven Patch zugeordnet. Sie können jederzeit mit der Funktion "Recall" einen neuen Axiom-Patch wählen. Weitere Informationen finden Sie unter "Weitere Funktionen". Wenn Sie den Group F-Taster erneut drücken, werden die DirectLink-Zuweisungen der Fader-Bedienelemente wiederhergestellt. Außerdem leuchtet der Taster, um anzuzeigen, dass sich die Gruppe im DirectLink-Modus befindet.

- Standard-Modus: Mit dem Group F-Taster können Sie die Fader-Bedienelemente aktivieren oder deaktivieren, wenn ein Patch gespeichert oder aufgerufen wird. Leuchtet der Taster, ist die Gruppe für den Betrieb aktiviert. Zum Beispiel wird beim Speichern eines Patch die Gruppe standardmäßig aktiviert. Wenn Sie nun den Taster drücken, werden die Fader-Bedienelemente deaktivert und aus dem soeben gespeicherten Patch ausgeschlossen. Wird der Patch
- 5. Fader Auf Axiom 49 und 61 stehen neun Fader (F1 F9) zur Verfügung; bei Axiom 25 hingegen ein Fader (F1). Die Funktion dieser Fader hängt vom gerade aktiven Modus ab:

wieder aufgerufen, bleibt die Gruppe weiterhin deaktiviert, und der Group F-Taster leuchtet nicht.

- DirectLink-Modus: Lesen Sie die separate DirectLink-Dokumentation für Ihre DAW auf www.m-audio.com/hypercontrol.
- Standard-Modus: Alle neun Fader (Axiom 49 und 61) senden unterschiedliche Standard-MIDI-CCs oder erweiterte MIDI-Befehle, basierend auf dem ihnen zugewiesenen Parameter. Wenn Sie einen Fader bewegen, werden auf dem LCD der zugewiesene MIDI-Befehl (z. B. "cc 74"), der Name (z. B. "F1") und die gesendeten Werte angezeigt. Ist die Funktion "Control Mute" aktiv (Weitere Informationen finden Sie unter "Weitere Funktionen".), werden auf dem LCD dieselben Daten mit dem Zusatz "MUTE" angezeigt. Dies signalisiert, dass keine MIDI-Daten übertragen werden, und dass der Fader ohne Einfluss auf externe Geräte bewegt werden kann. Allen Fadern können zahlreiche Funktionen zugewiesen werden, wie in Kapitel 5, "Erweiterte Programmierfunktionen" ausführlich beschrieben.
- 6. Fader-Taster Axiom 49 und 61 sind mit neun Fader-Tastern ausgestattet. Die Funktion der Taster hängt vom aktiven Modus ab:
  - DirectLink-Modus: Lesen Sie die separate DirectLink-Dokumentation für Ihre DAW auf www.m-audio.com/hypercontrol.
    - Standard-Modus: Alle neun Fader-Taster (Axiom 49 und 61) senden unterschiedliche Standard-MIDI-CCs, MIDI-Noten oder andere erweiterte MIDI-Befehle, basierend auf dem ihnen zugewiesenen Parameter (wie in Kapitel 5, "Erweiterte Programmierfunktionen" beschrieben).

Wenn Sie einen Fader-Taster drücken, werden auf dem LCD der zugewiesene MIDI-Befehl (z. B. "cc 74"), der Name (z. B. "F10") und der gesendete Wert angezeigt. Dies ist auch beim Loslassen der Fall. Ist die Funktion "Control Mute" aktiv und Sie drücken einen dieser Taster, so wird sie deaktiviert.

7. LCD-Display – Auf dem LCD werden Betriebs-, Programmier- und Statusinformationen angezeigt. Im DirectLink-Modus kommen alle auf dem LCD angezeigten Daten aus der DAW.

#### 8. Group E-Taste

- DirectLink-Modus: Wenn Sie diesen Taster drücken, werden die DirectLink-Zuweisungen aller acht Encoder-Regler (E1 E8) von Axiom aufgehoben und entsprechend des aktiven Preset-Patch zugeordnet. Sie können jederzeit mit der Funktion "Recall" einen neuen Axiom-Patch wählen. Weitere Informationen finden Sie unter "Weitere Funktionen". Wenn Sie den Group E-Taster erneut drücken, werden die DirectLink-Zuweisungen der Encoder-Bedienelemente wiederhergestellt. Außerdem leuchtet der Taster, um anzuzeigen, dass sich die Gruppe im DirectLink-Modus befindet. Die Axiom-Transport-Taster werden nicht vom Group E-Taster beeinflusst und ihre DirectLink-Zuweisungen bleiben erhalten.
- Standard-Modus: Mit dem Group E-Taster können Sie die Encoder-Bedienelemente aktivieren oder deaktivieren, wenn ein Patch gespeichert oder aufgerufen wird. Leuchtet der Taster, ist die Gruppe für den Betrieb aktiviert.
   Zum Beispiel wird beim Speichern eines Patch die Gruppe standardmäßig aktiviert. Wenn Sie nun den Taster drücken,

werden die Encoder-Bedienelemente deaktivert und aus dem soeben gespeicherten Patch ausgeschlossen. Wird der Patch wieder aufgerufen, bleibt die Gruppe weiterhin deaktiviert, und der Group E-Taster leuchtet nicht.

- 9. Encoder-Regler Es gibt acht Encoder-Regler (E1 E8), deren Funktion vom gerade aktiven Modus abhängt:
  - DirectLink-Modus: Lesen Sie die separate DirectLink-Dokumentation für Ihre DAW auf www.m-audio.com/hypercontrol.
  - Standard-Modus: Diese Regler senden unterschiedliche Standard-MIDI-CCs oder erweiterte MIDI-Befehle, basierend auf dem ihnen zugewiesenen Parameter bzw. dem aktiven Preset. Wenn Sie an einem Regler drehen, werden auf dem LCD der zugewiesene MIDI-Befehl (z. B. "cc 74"), der Name (z. B. "E1") und der gesendete Wert angezeigt. Ist die Funktion "Control Mute" aktiv (Weitere Informationen finden Sie unter "Weitere Funktionen".), werden auf dem LCD dieselben Daten mit dem Zusatz "MUTE" angezeigt. Dies signalisiert, dass keine MIDI-Daten übertragen werden. Allen Reglern können zahlreiche Funktionen zugewiesen werden, wie in Kapitel 5, "Erweiterte Programmierfunktionen" ausführlich beschrieben.
- 10. Transport-Taster Die Funktion dieser sechs Taster (E9 E14) hängt vom gerade aktiven Modus ab:
  - DirectLink-Modus: Sowohl im Mixer- als auch im Instrument-Modus werden diese Taster mit entsprechenden Transport-Tastern in der DAW-Anwendung verknüpft, welche dort zum Steuern von Wiedergabe, Aufnahme, Start/Stopp, Vor- und Rückspulen sowie zum Aktivieren/Deaktivieren der Loop-Funktion dienen.

Wenn Sie in geeigneten Versionen von Pro Tools den Loop-Taster gedrückt halten und dann einen der anderen Transport-Taster drücken, stehen weitere Funktionen zur Verfügung. Genaue Informationen zum Aufrufen dieser Funktionen finden Sie im DirectLink-Handbuch für Pro Tools.

 Standard-Modus: Diese Taster senden Standard-MIDI-CCs, MIDI-Noten, MMC-Befehle (MIDI Machine Control) oder andere erweiterte MIDI-Befehle, basierend auf dem ihnen zugewiesenen Parameter. Wenn Sie einen Transport-Taster betätigen, werden auf dem LCD der zugewiesene MIDI-Befehl (z. B. "cc 74"), der Name (z. B. "E9") und der gesendete Wert angezeigt. Dies ist auch beim Loslassen der Fall. Ist die Funktion "Control Mute" aktiv (Weitere Informationen finden Sie unter "Weitere Funktionen".) und Sie drücken einen dieser Taster, wird sie deaktiviert.

Allen Transport-Tastern können zahlreiche Funktionen zugewiesen werden, wie in Kapitel 5, "Erweiterte Programmierfunktionen" ausführlich beschrieben.

#### 11. Group P-Taster

• DirectLink-Modus: Wenn Sie diesen Taster drücken, werden die DirectLink-Zuweisungen aller acht Trigger-Pads (P1 - P8) aufgehoben und entsprechend des aktiven Preset-Patch zugeordnet. Sie können jederzeit mit der Funktion "Recall" einen neuen Axiom-Patch wählen. Weitere Informationen finden Sie unter "Weitere Funktionen".

.Wenn Sie den Group P-Taster erneut drücken, werden die DirectLink-Zuweisungen der obigen Bedienelemente wiederhergestellt. Außerdem leuchtet der Taster, um anzuzeigen, dass sich die Gruppe im DirectLink-Modus befindet

- Standard-Modus: Mit dem Group P-Taster können Sie die Pad-Bedienelementgruppe aktivieren oder deaktivieren, wenn ein Patch gespeichert oder aufgerufen wird. Leuchtet der Taster, ist die Gruppe für den Betrieb aktiviert. Zum Beispiel wird beim Speichern eines Patch die Gruppe standardmäßig aktiviert. Wenn Sie den Taster drücken, werden die Pad-Bedienelemente deaktivert und aus dem soeben gespeicherten Patch ausgeschlossen. Wird der Patch wieder aufgerufen, bleibt die Gruppe weiterhin deaktiviert, und der Group P-Taster leuchtet nicht.
- 12. Trigger Pads Die acht Trigger-Pads (P1 P8) senden unterschiedliche Standard-MIDI-CCs, MIDI-Noten oder andere erweiterte MIDI-Befehle, basierend auf dem ihnen zugewiesenen Parameter.

Diese Pads übertragen i. d. R. MIDI-Noten unter Verwendung des MIDI-CCs "147". Weitere Informationen hierzu finden Sie in Kapitel 5, "Erweiterte Programmierfunktionen.

Ist das Pad einer Standard-MIDI-CC-Nummer zugewiesen, ist es druckempfindlich. In diesem Fall hängt der gesendete Wert davon ab, wie stark das Pad gedrückt wird: Je höher der Druck desto höher der Wert, und umgekehrt.

Pads, die erweiterten MIDI-Befehlen zugewiesen sind, funktionieren ähnlich wie Fader-Taster oder Transport-Bedienelemente.

Wenn Sie ein Pad anschlagen oder darauf drücken, werden auf dem LCD der zugewiesene MIDI-Befehl (z. B. "cc 74"), der Name (z. B. "P1") und der gesendete Wert angezeigt. Dies ist auch beim Loslassen der Fall.

Die Trigger-Pads werden i. d. R. nicht von DirectLink beeinflusst, weder im Mixer- noch im Instrument-Modus. Weitere Informationen zu diesen Pads und DirectLink für Ihre jeweilige DAW lesen Sie bitte dort im DirectLink-Handbuch nach.

#### 13. Funktionstaster – Über diese Taster können Sie folgende Funktionen aufrufen:

 Instrument-Modus (Inst) Lesen Sie die separate DirectLink-Dokumentation für Ihre DAW auf www.m-audio.com/hypercontrol.

Anweisungen zum Installieren von DirectLink finden Sie im entsprechenden DirectLink-Handbuch Ihrer DAW.

Null Dieser Taster aktiviert und deaktiviert den Null-Modus. Standardmäßig ist der Null-Modus immer aktiv und der Null-Taster leuchtet. Im Null-Modus wird die Position der Axiom-Fader in einem Benutzer-Patch mit gespeichert. Diese Position wird als Nullwert bezeichnet. Befindet sich der Fader beim erneuten Aufruf des Patch an einer anderen Position, zeigt das LCD "MUTE" an, zusammen mit dem Offset vom Nullwert. Der Fader überträgt erst wieder MIDI-Daten, wenn der Nullwert erreicht ist. So wird verhindert, dass der entsprechende Parameter in der Software auf einen anderen Wert springt, wenn das Axiom-Bedienelement verändert wurde. Die Stummschaltung des Axiom-Faders ist aufgehoben, sobald seine Position der im Benutzer-Patch gespeicherten entspricht.

Zum Beispiel können Sie in geeigneten Versionen von Pro Tools mit Axioms Preset 9 das virtuelle Instrument "Velvet" steuern. Wenn Sie einen Instrumenten-Parameter mit einem Axiom-Fader ändern, bleibt seine neue Position als Nullwert erhalten, wenn Sie ein nun anderes Preset wählen. Wird derselbe Fader dann zum Bearbeiten des anderen Preset verwendet, befindet er sich wahrscheinlich beim erneuten Aufruf des Patch in einer neuen Position. Da der Null-Modus standardmäßig aktiv ist, überträgt der Fader erst MIDI-Daten an "Velvet", wenn sein Nullwert wieder eingestellt wurde. So kann verhindert werden, dass ein falscher MIDI-CC-Wert eine unerwünschte Parameteränderung in "Velvet" verursacht.

Program (Prog) Wird dieser Taster gedrückt, leuchtet er auf und das LCD zeigt die aktuelle MIDI-Programmnummer (z. B. "PRG 0") und die aktive Keyboard-Zone (z. B. "z 1") an. Wenn Sie eine der beiden Patch-Taster (Pfeil nach oben bzw. unten) drücken, wird diese Nummer erhöht bzw. gesenkt, und der entsprechende Programmwechsel-Befehl wird auf dem aktiven Zone-Kanal gesendet. Nach einer Sekunde wird der Normalzustand des LCD wiederhergestellt und die Patch-Taster nehmen wieder ihre Standardfunktion an.

Beim Speichern von Patches werden auch Programmwechsel-Befehle für alle aktiven Keyboard-Zonen gespeichert. Weitere Informationen zu Zonen finden Sie in Kapitel 6, "Keyboard-Zonen".

Wenn Sie den Program-Taster mindestens eine Sekunde lang gedrückt halten, wird der Edit-Modus aktiviert, der den Performance- bzw. DirectLink-Modus außer Kraft setzt. Die Program- und Edit-Taster leuchten und auf dem LCD werden die aktuelle Programmnummer und die aktive Zone angezeigt. Sie können dann einen direkten Programmwechsel-Befehl senden, indem Sie die gewünschte Programmnummer über die Axiom-Zifferntasten eingeben und dann die Enter-Taste drücken.

Weitere Informationen zu diesen Parametern finden Sie in Kapitel 4, "Erweiterte Keyboard-Funktionen", Kapitel 5, "Erweiterte Programmierfunktionen" und Kapitel 6, "Keyboard-Zonen".

 Channel (Chan) Wird dieser Taster gedrückt, leuchtet er und das LCD zeigt die aktuelle MIDI-Global-Channel-Nummer an (z. B. "G.CHAN 1"). Wenn Sie eine der beiden Patch-Taster (Pfeil nach oben bzw. unten) drücken, wird die Channel-Nummer geändert.

Wenn Sie den Channel-Taster mindestens eine Sekunde lang gedrückt halten, wird der Edit-Modus aktiviert, welcher den Performance- bzw. DirectLink-Modus außer Kraft setzt. Die Channel- und Edit-Taster leuchten und auf dem LCD wird die aktuelle Global-Channel-Nummer angezeigt. Sie können diesen Wert ändern, indem Sie die neue Channel-Nummer über die Axiom-Zifferntasten eingeben und die Enter-Taste drücken.

• Edit Wird dieser Taster gedrückt, leuchtet er und der Edit-Modus wird aktiviert. Auf dem LCD wird "EDIT" angezeigt sowie der Name des aktuellen Bedienelementes (z. B. "E 1", der erste Encoder-Regler). Mit dieser Funktion können Sie auf erweiterte Parameter zugreifen, die am oberen Rand des Keyboards aufgeführt sind. Wenn Sie das aktuell ausgewählte Bedienelement betätigen, wird der Wert geändert.

Im Edit-Modus können Sie die Parameterwerte auch jederzeit über die Patch-Taster schrittweise anheben oder absenken.

Weitere Informationen zum Edit-Modus finden Sie in Kapitel 4, "Erweiterte Keyboard-Funktionen", Kapitel 5, "Erweiterte Programmierfunktionen" und Kapitel 6, "Keyboard-Zonen".

- Weitere Funktionen: Mit den Funktionstastern können Sie auf vier weitere Funktionen zugreifen:
  - Recall Im Performance- und DirectLink-Modus können Sie durch gleichzeitiges Drücken der beiden Taster "Instrument-Modus (Inst)" und "Null" den Edit-Modus aktivieren. Der Edit-Taster leuchtet, und auf dem LCD wird das zurzeit ausgewählte Patch (z. B. "PATCH 01") angezeigt. Sie können diesen Wert ändern, indem Sie die neue Patch-Nummer über die Zifferntasten oder die Patch-Tasten eingeben. Wenn Sie die Enter-Taste oder den Edit-Taster drücken, wird die neue Patch-Nummer bestätigt und der Edit-Modus wird verlassen.

- Control Mute (Ctrl Mute) Wenn Sie die beiden Taster "Null" und "Program (Prog)" gleichzeitig drücken, wird die entsprechende Funktion aktiviert bzw. deaktiviert. Ist diese Funktion aktiv, wird auf dem LCD "MUTE ON" angezeigt. Im Control-Mute-Modus können Axiom-Bedienelemente betätigt werden, ohne dass MIDI-Daten übertragen werden. Diese Funktion wird automatisch deaktiviert, sobald eine Taste oder ein Taster betätigt wird bzw. der Null- und Program-Taster erneut gleichzeitig gedrückt werden.
- Panic Wenn Sie die beiden Taster "Program (Prog)" und "Channel (Chan)" gleichzeitig drücken, werden die Befehle "All Notes Off" und "Reset All Controllers" an alle MIDI-Kanäle gesendet. Auf dem LCD wird dabei "PANIC" angezeigt. So können Sie "hängende" Töne abbrechen, die weiterhin wiedergegeben werden, obwohl die entsprechenden Tasten nicht mehr aktiv sind.
- Velocity Lock (Vel Lock) Wenn Sie die beiden Taster "Channel (Chan)" und "Edit" gleichzeitig drücken, wird Velocity-Lock aktiviert. Auf dem LCD wird dabei "VLock ON" angezeigt. Die von den Trigger-Pads gesendeten Velocity-Werte der Noten werden eingeschränkt auf den durch die Parameter "Data 2" und "Data 3" vorgegebenen Wertebereich.

Weitere Informationen zum Bearbeiten der Parameter "Data 2" und "Data 3" finden Sie in Kapitel 4, "Erweiterte Keyboard-Funktionen".

Wenn Sie die Tasten erneut zugleich drücken, wird diese Funktion wieder verlassen. Auf dem LCD wird "VLock OFF" angezeigt und die Velocity-Werte der Noten hängen davon ab, wie stark die Pads angeschlagen werden. Standardmäßig ist Velocity-Lock deaktiviert.

Die Velocity-Lock-Einstellung kann in einem Patch gespeichert werden (siehe Kapitel 4, "Erweiterte Keyboard-Funktionen".)

- 14. Mute-Taster Im DirectLink-Modus können Sie mit diesem Taster den Ziel-Track in einer geeigneten DAW stummschalten bzw. die Stummschaltung aufheben. Wenn Sie diesen Taster dagegen bei gehaltenem Shift-Taster drücken, wird der Ziel-Track des Keyboards auf Solo geschaltet. Ist der Zone-Taster aktiv, aktiviert bzw. deaktiviert der Mute-Taster nur die Zone 4. Weitere Informationen finden Sie in Abschnitt 17 "Zonen-Taster (1, 2, 3 und 4)" in diesem Kapitel.
- 15. Track-Taster Die Funktion der beiden Track-Taster hängt vom aktiven Modus ab:
  - DirectLink-Modus: Lesen Sie die separate DirectLink-Dokumentation f
    ür Ihre DAW auf <u>www.m-audio.com/hypercontrol</u>.
  - Standard-Modus: Mit den Track-Tastern (< und >) können Sie Zone 2 (<) bzw. Zone 3 (>) aktivieren bzw. deaktivieren, wie in Abschnitt 17 "Zonen-Taster (1, 2, 3 und 4)" dieses Kapitels beschrieben.
- 16. Shift-Taster Die Funktion dieses Tasters hängt vom aktiven Modus ab:
  - DirectLink: Wenn Sie den Shift-Taster gedrückt halten, können Sie auf weitere Funktionen und Zuweisungsoptionen der Encoder-Regler, Fader-Taster, Track-Taster und Mute-Taster in geeigneten DAW-Anwendungen zugreifen.
  - Standard-Modus: Diese Taste wird zum Aktivieren und Deaktivieren der Zone 1 verwendet, wie nachstehend im Abschnitt 17 "Zonen-Taster (1, 2, 3 und 4)" dieses Kapitels beschrieben wird.
- 17. Zonen-Taster (1, 2, 3 und 4) Diese Taster aktivieren bzw. deaktivieren die Keyboard-Zonen 1 bis 4. Zone 1 ist die Standardzone. Wenn Sie eine Zone aktivieren, leuchtet der entsprechende Taster und alle anderen Zonen werden deaktiviert. Sie können auch mehrere Zonen aktivieren, indem Sie eine beliebige Kombination dieser Taster gleichzeitig drücken.
- 18. Zone-Taster Mit diesem Taster können Sie auf die einzelnen Zonen-Taster zugreifen (siehe oben). Wenn Sie diesen Taster im Performance- bzw. DirectLink-Modus mindestens eine Sekunde lang gedrückt halten, wird der Zone-Edit-Modus von Axiom aktiviert. Weitere Informationen hierzu finden Sie in Kapitel 6, "Keyboard-Zonen"
- 19. Patch-Taster Die Funktion der beiden Patch-Taster hängt vom aktiven Modus ab:
  - DirectLink-Modus: Lesen Sie die separate DirectLink-Dokumentation für Ihre DAW auf www.m-audio.com/hypercontrol.
  - Standard-Modus: Mit diesen Tastern können Sie durch die 20 Patch-Presets von Axiom schalten. Im Edit-Modus können Sie die Parameterwerte über die Patch-Taster schrittweise erhöhen oder absenken.
- 20. Tastatur Die Tastatur mit halbgewichteten anschlagdynamischen Tasten dient normalerweise zum Senden von "Note On/Off"und Velocity-Daten. Sie kann auch zum Aufrufen erweiterter Programmierfunktionen verwendet werden, die am oberen Tastenrand aufgeführt sind. Weitere Informationen zu den erweiterten Programmierfunktionen finden Sie in Kapitel 4, "Erweiterte Keyboard-Funktionen".
  - Aftertouch: Axiom verfügt über eine voll zuweisbare Aftertouch-Leiste unter dem Keyboard. Wird zusätzlicher Druck auf eine bereits angeschlagene Taste ausgeübt, überträgt der Aftertouch-Strip auf dem zugewiesenen MIDI-CC basierende MIDI-Daten. Auf dem LCD werden dann der zugewiesene MIDI-Befehltyp ("CH AT"), die aktive Keyboard-Zone (z. B. "z1") und der gesendete Wert (z. B. "0") angezeigt.

Sie können dem Aftertouch-Strip für jede aktive Keyboard-Zone einen gesonderten MIDI-CC zuweisen, sodass die gesendeten Befehle von den jeweils aktiven Zonen definiert werden.

Genaue Informationen zum Ändern der Zuweisungen für den Aftertouch-Strip finden Sie in Kapitel 5, "Erweiterte Programmierfunktionen".

### **Rückseite**

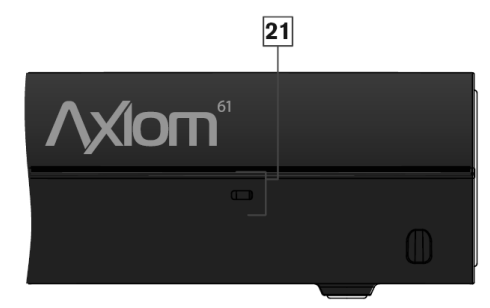

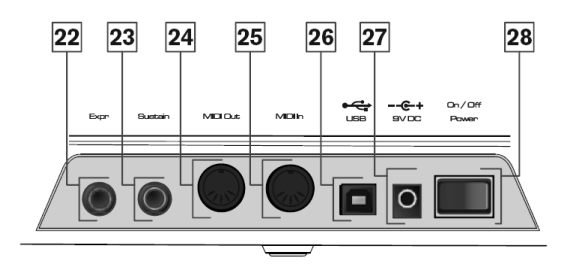

- 21. Anschluss für Kensington®-Schloss Dieser Anschluss ist mit Standard-Laptop-Sicherungskabeln von Kensington® zur Diebstahlsicherung kompatibel.
- 22. Expression-Pedal-Eingang An dieser Buchse können sowohl herkömmliche Expression-Pedale (z. B. M-Audio EX-P) als auch "Switch"-Pedale (nicht im Lieferumfang enthalten) angeschlossen werden, um damit die Ausdrucksparameter Ihres Keyboardspieles zu ändern. Der Expression-Pedal-Eingang ist vollständig über MIDI zuweisbar, und Sie können für jede active Keyboard-Zone einen gesonderten MIDI-CC zuweisen, sodass die gesendeten Befehle von den jeweils aktiven Zonen definiert werden.
- 23. Sustain-Pedal-Eingang Hier können Sie Tipp-Fußpedale (nicht im Lieferumfang enthalten) anschließen. Ein solches Pedal verlängert beim Antippen die gespielten Noten, ohne dass Sie die Tasten gedrückt halten müssen. Der Sustain-Pedal-Eingang ist ebenfalls vollständig über MIDI zuweisbar, und Sie können für jede active Keyboard-Zone einen gesonderten MIDI-CC zuweisen, sodass die gesendeten Befehle von den jeweils aktiven Zonen definiert werden. Die Polarität des Sustain-Pedals wird von Axiom beim Einschalten bestimmt. Dabei wird davon ausgegangen, dass sich das Pedal in der Position "Aus" (also oben) befindet. Es ist demnach wichtig, dass das Sustain-Pedal während des Einschaltens nicht betätigt wird, da sich sonst seine Funktionsweise umkehrt.
- 24. MIDI-In-Anschluss Dieser 5-polige Standard-MIDI-Anschluss empfängt Daten aus beliebigen MIDI-kompatiblen Geräten wie Synthesizern oder Drum-Machines. Über diesen Anschluss können Sie außerdem Axiom als MIDI-Interface zum Übertragen von MIDI-Daten aus externer Hardware an die DAW verwenden. In diesem Fall sollte in den DAW-Einstellungen der dritte USB-MIDI-Eingang gewählt werden. Weitere Informationen zur MIDI-Konfiguration sind in der Dokumentation ur DAW-Software nachzulesen.
- 25. MIDI-Out-Anschluss Dieser 5-polige Standard-MIDI-Anschluss sendet Daten an beliebige MIDI-kompatible Geräte wie Synthesizer, Sound-Module oder Drum-Machines. Im Modus "MIDI-Out-From-USB" werden an Axioms USB-MIDI-Output (nicht den DirectLink-Anschluss) gesendete Daten zum externen MIDI-Out-Anschluss durchgeleitet. Weitere Informationen zur MIDI-Ausgabe über USB finden Sie in Kapitel 4, "Erweiterte Keyboard-Funktionen.
- 26. USB-Anschluss Der USB 2.0-Anschluss (rückwärtskompatibel mit USB 1.1) versorgt Axiom mit Strom und überträgt MIDI-Daten vom und zum Host-Computer.
- 27. Netzteilanschluss Schließen Sie ein optionales 9V-Netzteil an, wenn Sie das Keyboard als eigenständigen MIDI-Controller ohne USB-Verbindung zu einem Computer verwenden. Das Netzteil kann nicht verwendet werden, wenn Ihr Axiom via USB an einen Computer angeschlossen wurde.
- 28. Ein/Aus-Schalter Verwenden Sie diesen Schalter, um das Gerät ein- oder auszuschalten, egal ob Ihr Axiom über USB oder ein externes Netzteil angeschlossen ist.

## Kapitel 4: Erweiterte Keyboard-Funktionen

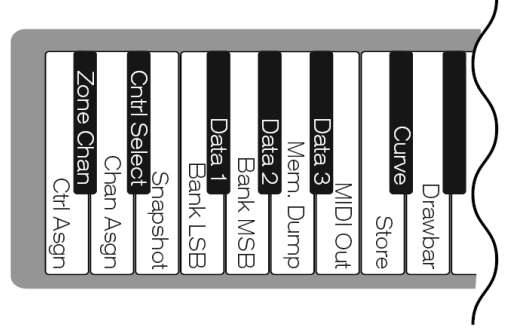

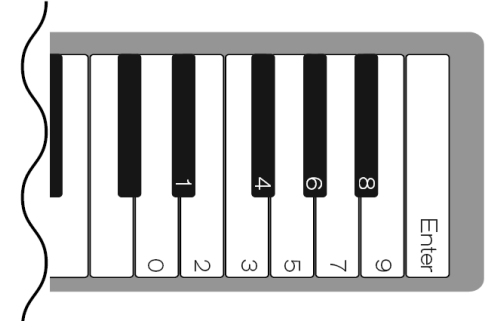

Axiom stellt über Sekundärfunktionen der Tasten erweiterte Programmierfunktionen bereit. Die verfügbaren Parameter sind am oberen Rand der Tastatur aufgeführt und durch Drücken des Edit-Tasters zugänglich. Auf dem LCD wird der numerische Wert des bearbeiteten Parameters angezeigt.

### Control Assign (Ctrl Assign), Data 1, Data 2 und Data 3

Die Funktion "Control Assign" (Ctrl Assign) weist einem zuweisbaren Axiom-Bedienelement eine MIDI-Continuous-Controller-Nummer (MIDI-CC) oder einen anderen MIDI-Parameter zu. Die Tasten "Data 1", "Data 2" und "Data 3" definieren verschiedene Aspekte der Parameter bzw. Funktionen, die Bedienelementen zugewiesen sind.

Beispiel: Ein Taster kann zum Senden von MIDI-Daten für den Befehl "Note On"/"Note Off" konfiguriert werden, indem er der Controller-Nummer 147 zugewiesen wird. Mithilfe der Taste "Data 1" wird die Tonhöhe (Notennummer) für den Taster festgelegt. Die Taste "Data 2" wird zum Festlegen der Note-Off-Velocity (Velocity Off) verwendet. Die Taste "Data 3" dient zum Festlegen der Note-On-Velocity (Velocity On) und bestimmt damit die Lautstärke der Note.

Weitere Informationen sowie schrittweise Beispiele zur Zuweisung von Bedienelementen finden Sie in Kapitel 5, "Erweiterte Programmierfunktionen".

## Zone Channel (Zone Chan)

Mithilfe der Funktion "Zone Channel" (ZONE CHAN) wird festgelegt, welchen MIDI-Kanal eine Zone zum Übertragen von MIDI-Daten verwendet. Wenn Sie jede Zone einem eigenen Kanal zuweisen, können Sie auf einem angeschlossenen Synthesizer oder virtuellen Instrument bis zu vier verschiedene Sound-Patches spielen. Diese Einstellung wird beim Speichern in einer Memory Location in einem Benutzer-Patch gespeichert. Anleitungen zum Speichern von Benutzer-Patches finden Sie unter "Store".

Wenn ein Axiom-Bedienelement einem Zonen-MIDI-Kanal (z1 bis z4) zugewiesen wird, wie im folgenden Abschnitt (""Channel Assign" (Chan Assign)") beschrieben, überträgt dieses Bedienelement MIDI-Daten auf demselben MIDI-Kanal wie die entsprechende Zone.

Weitere Informationen zu Keyboard-Zonen und deren Funktionen und Parametern finden Sie in Kapitel 6, "Keyboard-Zonen".

#### So legen Sie den MIDI-Kanal für eine Keyboard-Zone fest:

- 1. Drücken Sie den Zone-Taster und anschließend einen der Zone-Auswahltaster. Weitere Informationen hierzu finden Sie in Kapitel 6, "Keyboard-Zonen".
- 2. Drücken Sie den Edit-Taster.
- 3. Drücken Sie die Taste "ZONE CHAN". Auf dem LCD wird die aktuelle Funktion ("CHAN") angezeigt sowie die aktive Zone (beispielsweise "z1") und die aktuelle Zone-Kanalnummer.
- 4. Geben Sie die neue MIDI-Kanalnummer mithilfe der Zifferntasten oder der Patch-Taster (Pfeile nach oben und unten) ein.
- 5. Drücken Sie die Eingabetaste.
- 6. Wiederholen Sie die Schritte 1 bis 5, um die Zuweisung des MIDI-Kanals für die verbleibenden Zonen durchzuführen.

Nachdem Sie den Zone-Kanal festgelegt und den Edit-Modus verlassen haben, können Sie alle gewünschten Zonen aktivieren, indem Sie die entsprechenden Zone-Taster gleichzeitig drücken.

| Standard-Zone-Kanäle |                    |  |
|----------------------|--------------------|--|
| Zone                 | Zone MIDI-Kanal    |  |
| 1                    | 0 (Global Channel) |  |
| 2                    | 1                  |  |
| 3                    | 2                  |  |
| 4                    | 3                  |  |

## **Channel Assign (Chan Assign)**

Mithilfe der Funktion "Channel Assign" (CHAN ASGN) wird das aktive Axiom-Bedienelement einem bestimmten MIDI-Kanal zugewiesen.

#### So weisen Sie einen Regler, Fader oder Taster bzw. eine Pedal-Buchse einem MIDI-Kanal zu:

- 1. Wählen Sie das aktive Bedienelement aus, wie im folgenden Abschnitt ""Control Select" (Ctrl Select)" beschrieben.
- 2. Drücken Sie den Edit-Taster.
- 3. Drücken Sie die Taste "Channel Assign". Auf dem LCD wird der aktuelle Parameter ("CHAN") angezeigt sowie das zurzeit ausgewählte Bedienelement (beispielsweise "E1") und der diesem zugewiesene MIDI-Kanal (beispielsweise "1").
- 4. Geben Sie mithilfe der Zifferntasten die neue MIDI-Kanalnummer ein.
- 5. Drücken Sie die Eingabetaste.

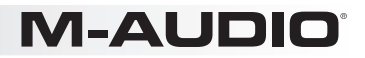

Wenn das Bedienelement dem Kanal "0" zugewiesen wird, überträgt das Bedienelement Daten über den Global MIDI Channel. Bei Eingabe der Nummern 17 bis 20 sendet das Bedienelement MIDI-Daten auf einem der vier von den Keyboard-Zonen verwendeten Kanäle (z1 bis z4), wie in der nachfolgenden Tabelle dargestellt. Weitere Anleitungen zum Zuweisen eines MIDI-Kanals zu einer Zone finden Sie unter ""Zone Channel" (Zone Chan)".

| Keyboard-Eingabe | LCD-Anzeige | Keyboard-Zone |
|------------------|-------------|---------------|
| 17               | z1          | Zone 1        |
| 18               | z2          | Zone 2        |
| 19               | z3          | Zone 3        |
| 20               | z4          | Zone 4        |

Wenn ein Bedienelement zum Senden von SysEx-Befehlen zugewiesen ist, stellt die angezeigte Nummer nicht die Nummer des MIDI-Übertragungskanals dar, sondern die SysEx-Gerätekennung.

## **Control Select (Ctrl Select)**

Mithilfe der Funktion "Control Select" (CTRL SEL) wird ein MIDI-Bedienelement (Regler, Taster, Fader oder Pedal-Buchse) zum Bearbeiten ausgewählt. Dies ist nützlich, wenn ein Bedienelement ausgewählt werden muss, ohne dass durch das Bewegen bzw. Drücken des Bedienelements unerwünschte MIDI-Daten gesendet werden.

Alle Axiom-Bedienelemente werden mit einer eindeutigen Nummer versehen, beispielsweise F1, P2 etc. In den folgenden Bearbeitungsbeispielen ist es nicht notwendig (und auch nicht möglich), den Buchstaben einzugeben.

#### So wählen Sie ein Axiom-Bedienelement zum Bearbeiten aus:

- 1. Drücken Sie den Edit-Taster.
- 2. Drücken Sie den Taster für die Gruppe, die das gewünschte Bedienelement enthält.
- 3. Drücken Sie die Taste "Control Select".
- 4. Geben Sie mithilfe der Zifferntasten die ID-Nummer des Bedienelements ein.

Damit ist das Bedienelement zum Programmieren ausgewählt und zu diesem Zweck kann eine andere erweiterte Funktion ausgewählt werden.

Wenn eine unerwünschte MIDI-Datenübertragung kein Problem darstellt, können Sie ein Axiom-Bedienelement entweder vor oder nach dem Drücken des Edit-Tasters auswählen, indem Sie es bewegen bzw. drücken.

### **Snapshot**

Mithilfe dieser Funktion werden die aktuellen Werte aller zugeordneten Axiom-Regler und -Faders über den externen MIDI Out-Anschluss an eine DAW oder ein virtuelles Instrument gesendet. Dadurch werden mehrere Parameter gleichzeitig angepasst. Wenn der Edit-Taster gedrückt wird und anschließend die Taste "Snapshot", werden die Werte sofort gesendet und auf dem LCD wird während der Übertragung der MIDI-Daten der Text "SNAP" angezeigt.

Bei einem Patch-Speichervorgang werden die Positionswerte der einzelnen Bedienelemente in dem Patch als Null-Werte gespeichert. Wenn Sie also Axiom-Bedienelemente verwenden, um ein virtuelles Instrument oder einen Synthesizer einzurichten, und die Einstellungen in einem Patch speichern, können Sie den Edit-Taster und anschließend die Taste "Snapshot" drücken, um die Null-Werte an den Synthesizer zu senden und den Sound wie programmiert einzurichten.

## Bank LSB

Mit der Funktion "Bank LSB" werden Bankwechselbefehle auf den MIDI-Kanälen für alle aktiven Zonen gesendet. Diese Befehle dienen dazu, auf zusätzliche Bänke von Sound-Patches zuzugreifen, wenn diese auf virtuellen Instrumenten oder Soundmodulen verfügbar sind. "Bank LSB"-Befehle haben möglicherweise erst dann eine Wirkung, wenn ein "Program Change"-Befehl darauf folgt. Weitere Informationen zu "Bank LSB"-Befehlen finden Sie in Kapitel 8, "Definitionen von MIDI-Befehlen".

Vergewissern Sie sich anhand der Dokumentation zu dem virtuellen Instrument bzw. Synthesizer, dass auf diese Befehle reagiert wird.

#### So legen Sie eine Bank-LSB-Nummer fest:

- 1. Drücken Sie den Edit-Taster.
- 2. Drücken Sie die Taste "Bank LSB". Auf dem LCD wird die aktuelle Funktion ("LSB") angezeigt sowie die active Keyboard-Zone (beispielsweise "z1") und die letzte gesendete Bank-LSB-Nummer (beispielsweise "0").
- 3. Geben Sie mithilfe der Zifferntasten die neue Bank-LSB-Nummer ein.
- Drücken Sie die Eingabetaste.

## Bank MSB

Mit der Funktion "Bank MSB" werden Bankwechselbefehle auf den MIDI-Kanälen für alle aktiven Zonen gesendet. Diese Befehle dienen dazu, auf zusätzliche Bänke von Sound-Patches zuzugreifen, wenn diese auf virtuellen Instrumenten oder Soundmodulen verfügbar sind. "Bank MSB"-Befehle haben möglicherweise erst dann eine Wirkung, wenn ein "Program Change"-Befehl darauf folgt. Weitere Informationen zu "Bank MSB"-Befehlen finden Sie in Kapitel 8, "Definitionen von MIDI-Befehlen".

Vergewissern Sie sich anhand der Dokumentation zu dem virtuellen Instrument bzw. Synthesizer, dass auf diese Befehle reagiert wird.

#### So legen Sie eine Bank-MSB-Nummer fest:

- 1. Drücken Sie den Edit-Taster.
- 2. Drücken Sie die Taste "Bank MSB". Auf dem LCD wird die aktuelle Funktion ("MSB") angezeigt sowie die active Keyboard-Zone (beispielsweise "z1") und die letzte gesendete Bank-MSB-Nummer (beispielsweise "1").
- 3. Geben Sie mithilfe der Zifferntasten die neue Bank-MSB-Nummer ein.
- 4. Drücken Sie die Eingabetaste.

Bei einem Patch-Speichervorgang werden die Bank-LSB-, Bank-MSB- und Programmwerte für jede aktive Zone gespeichert. Wenn der Patch abgerufen wird, werden diese Daten auf den Kanälen der aktiven Zonen versendet, um den richtigen Instrumenten-Sound für jede Zone einzurichten. Wenn Sie dies nicht möchten, vergewissern Sie sich, dass der Zone-Taster ("Zone-Taster") deaktiviert ist, bevor Sie den Patch abrufen.

## Memory Dump (Mem Dump)

Mit der SysEx-Funktion "Memory Dump" (MEM DUMP) sendet den Inhalt aller 20 Patch-Positionen zur Speicherung an eine DAW-Anwendung. Die SysEx-Daten werden gesendet, sobald die Taste gedrückt wird, und der Edit-Modus wird automatisch beendet. Informationen zum Aufzeichnen von SysEx-MIDI-Daten finden Sie in der Dokumentation zu Ihrer DAW-Software.

#### So senden Sie einen SysEx-Memory-Dump an Ihre DAW:

- 1. Bereiten Sie einen MIDI-Track in Ihrer DAW-Software für die Aufnahme von Axiom vor.
- 2. Drücken Sie auf Axiom den Edit-Taster.
- 3. Starten Sie die MIDI-Aufnahme in der DAW-Software.
- 4. Drücken Sie auf Axiom die Taste "Memory Dump". Der SysEx-Memory-Dump beginnt sofort und auf dem LCD wird der Text "SYS" angezeigt, um zu signalisieren, dass die Datenübertragung läuft. Die SysEx-Datei wird in der DAW-Software als neue MIDI-Aufnahme angezeigt.

Um auf Window-Systemen eine zuverlässige SysEx-Übertragung zu gewährleisten, sollten Sie die neuesten Axiom-Treiber installieren, die unter <u>www.m-audio.com/support</u> erhältlich sind.

Wiederherstellen eines Memory Dump: Wählen Sie in Ihrer DAW Axiom als MIDI Out-Anschluss und geben Sie einen MIDI-Track wieder, der einen zuvor aufgezeichneten Axiom-SysEx-Memory-Dump enthält. Die SysEx-Daten werden an Axiom zurückgesendet und während der Übertragung wird auf dem LCD der Text "SYS" angezeigt. Durch diesen Vorgang werden alle aktuellen Axiom-Voreinstellungen dauerhaft überschrieben.

Die wiederhergestellten Einstellungen werden erst aktiv, wenn eine neue Axiom-Voreinstellung geladen oder das Gerät aus- und wieder eingeschaltet wird.

## **MIDI Out**

Dieser Parameter (auch als "MIDI Out from USB" bezeichnet) bestimmt die Quelle der an den externen MIDI Out-Anschluss gesendeten MIDI-Daten. Bei der Standardeinstellung ("OFF") empfängt der MIDI OUT-Anschluss Daten von den Axiom-Tasten und -Bedienelementen. Bei der Einstellung "USB" empfängt der MIDI Out-Anschluss Daten von der USB-Verbindung zu einem Host-Computer. Dadurch kann Axiom als USB-MIDI-Schnittstelle zwischen dem Computer und externen MIDI-Geräten fungieren, die an die 5-Pin-MIDI-Anschlüsse von Axiom angeschlossen sind.

Um MIDI-Daten an ein externes MIDI-Gerät zu senden, müssen Sie den Parameter "MIDI Out" auf "USB" setzen und in der DAW Axiom als MIDI Out-Anschluss auswählen.

Die Einstellung für "MIDI Out" bleibt erhalten, wenn Axiom aus- und wieder eingeschaltet wird.

#### So wählen Sie eine neue Einstellung für "MIDI Out":

- 1. Drücken Sie den Edit-Taster.
- 2. Drücken Sie die Taste "MIDI OUT". Auf dem LCD werden die Funktion "USB ->" und der dazugehörige Status "OFF" bzw. "ON" angezeigt.
- 3. Drücken Sie den Patch-Taster (Pfeil nach oben bzw. unten), um die Funktion zu ein- bzw. auszuschalten. Axiom kehrt etwa eine Sekunde nach dem Drücken des letzten Tasters in den Performance-Modus zurück.

### Store

Die Funktion "Store" speichert Zuweisungseinstellungen für Bedienelemente in einer von 20 Memory Locations. Durch das Speichern neuer Zuweisungseinstellungen wird der Inhalt der ausgewählten Memory Location dauerhaft überschrieben.

Wenn Sie die werkseitigen Standardeinstellungen wiederherstellen möchten, halten Sie während des Einschaltens die Patch-Taster (Pfeile nach oben und unten) gedrückt.

Sie können Gruppen von Axiom-Bedienelementen in gespeicherte Voreinstellungen einbeziehen oder aus diesen ausschließen, indem Sie die Taster für die entsprechenden Gruppen aktivieren bzw. deaktivieren. Weitere Informationen zu den Group-Tastern finden Sie in Kapitel 3, "Bedienelemente und Anschlüsse".

#### So speichern Sie einen Axiom-Patch in einer Memory Location:

- 1. Drücken Sie den Edit-Taster.
- 2. Drücken Sie die Taste "Store". Auf dem LCD wird die Nummer der letzten ausgewählten Patch-Memory-Location angezeigt (beispielsweise "1").
- 3. Geben Sie die Nummer der Memory Location ein, in der Sie die neuen Einstellungen speichern möchten. Dazu können Sie entweder die Zifferntasten oder Patch-Taster (Pfeile nach oben und unten) verwenden.
- 4. Drücken Sie die Eingabetaste, um die Änderungen zu speichern und die vorherigen Einstellungen in der Memory Location zu überschreiben.

#### Curve

Die Taste "Curve" dient zum Ändern der Anschlagsempfindlichkeit von Keyboard und Trigger-Pads sowie der Beschleunigungskurve für die Encoder-Regler. Mithilfe dieser Einstellung können Sie festlegen, wie sich die Kraft, mit der Sie eine Taste oder ein Pad anschlagen, auf die Lautstärke der gespielten Note auswirkt bzw. wie schnell die Regler Wertänderungen durchlaufen.

#### Optionen für die Keyboard-Empfindlichkeit:

1 = C1 ist eine Empfindlichkeitseinstellung, die bei gleicher Kraft niedrigere Velocity-Werte generiert. Diese Einstellung ist nützlich, wenn Sie leiser spielen möchten, obwohl Sie zu einem härteren Anschlag neigen.

2 = C2 ist die Standardeinstellung und auf Spieler mit einem "durchschnittlichen" Anschlag zugeschnitten (Benutzer, die mit durchschnittlicher Kraft spielen).

**3 = C3** ist eine Empfindlichkeitseinstellung, die bei gleicher Kraft höhere Velocity-Werte generiert. Diese Einstellung ist nützlich, wenn Sie lauter spielen möchten, obwohl Sie zu einem weicheren Anschlag neigen.

4 = C4 ist eine Empfindlichkeitseinstellung, die bei gegebener Kraft gleiche Velocity-Werte generiert, woraus sich eine lineare (oder neutrale) Keyboard-Ansprache ergibt.

**5** = **F1** ist eine Einstellung, mit der die Empfindlichkeit praktisch deaktiviert wird, so dass das Keyboard unabhängig vom Anschlag einen festen Velocity-Wert von 64 generiert (auf einer Skala von 0 bis 127). Dies entspricht Velocity-Einstellungen, wie sie in den Orgel-Voreinstellungen verwendet werden.

6 = F2 ist eine Einstellung, mit der die Empfindlichkeit praktisch deaktiviert wird, so dass das Keyboard unabhängig vom Anschlag einen festen Velocity-Wert von 100 generiert (auf einer Skala von 0 bis 127). Dies entspricht ebenfalls Velocity-Einstellungen, wie sie in den Orgel-Voreinstellungen verwendet werden.

7 = F3 ist eine Einstellung, mit der die Empfindlichkeit praktisch deaktiviert wird, so dass das Keyboard unabhängig vom Anschlag einen festen Velocity-Wert von 127 generiert (auf einer Skala von 0 bis 127). Dies entspricht ebenfalls Velocity-Einstellungen, wie sie in den Orgel-Voreinstellungen verwendet werden.

#### So wählen Sie eine Keyboard-Velocity-Kurve aus:

- 1. Drücken Sie den Edit-Taster.
- 2. Drücken Sie die Taste "Curve". Auf dem LCD wird "V Crv" angezeigt sowie die aktuelle Velocity-Kurve (z.B. "C2").
- 3. Sie haben folgende Möglichkeiten:
  - Geben Sie mithilfe der Zifferntasten die Nummer der Velocity-Kurve (1 bis 7) ein.
  - ODER
  - Drücken Sie die Patch-Taster (Pfeile nach oben und unten) um die Velocity-Kurven (C1 bis F3) zu durchsuchen.
- 4. Drücken Sie die Eingabetaste.

#### Optionen für die Trigger-Pad-Empfindlichkeit:

1 = C1 ist eine Empfindlichkeitseinstellung, die bei gleicher Kraft niedrigere Velocity-Werte generiert. Diese Einstellung ist nützlich, wenn Sie leiser spielen möchten, obwohl Sie zu einem härteren Anschlag neigen.

2 = C2 ist die Standardeinstellung und auf Spieler mit einem "durchschnittlichen" Anschlag zugeschnitten (Benutzer, die mit durchschnittlicher Kraft spielen).

3 = C3 ist eine Empfindlichkeitseinstellung, die bei gleicher Kraft höhere Velocity-Werte generiert. Diese Einstellung ist nützlich, wenn Sie lauter spielen möchten, obwohl Sie zu einem weicheren Anschlag neigen.

4 = C4 ist eine Empfindlichkeitseinstellung, die bei gegebener Kraft gleiche Velocity-Werte generiert, woraus sich eine lineare (oder neutrale) Trigger-Pad-Ansprache ergibt.

5 = F1 ist eine Einstellung, mit der die Empfindlichkeit praktisch deaktiviert wird, so dass die Pads unabhängig vom Anschlag einen festen Velocity-Wert von 64 generieren (auf einer Skala von 0 bis 127).

6 = F2 ist eine Einstellung, mit der die Empfindlichkeit praktisch deaktiviert wird, so dass die Pads unabhängig vom Anschlag einen festen Velocity-Wert von 100 generieren (auf einer Skala von 0 bis 127).

7 = F3 ist eine Einstellung, mit der die Empfindlichkeit praktisch deaktiviert wird, so dass die Pads unabhängig vom Anschlag einen festen Velocity-Wert von 127 generieren (auf einer Skala von 0 bis 127).

8 = F1 ist eine Einstellung, bei der die Pads je nach Anschlag einen festen Velocity-Wert von entweder 64 oder 127 generieren (auf einer Skala von 0 bis 127).

9 = S3 ist eine Einstellung, bei der die Pads je nach Anschlag einen festen Velocity-Wert von 64, 100 oder 127 generieren (auf einer Skala von 0 bis 127).

10 = S4 ist eine Einstellung, bei der die Pads je nach Anschlag einen festen Velocity-Wert von 32, 64, 100 oder 127 generieren (auf einer Skala von 0 bis 127).

#### So wählen Sie eine Trigger-Pad-Velocity-Kurve aus:

- 1. Drücken Sie den Edit-Taster.
- 2. Drücken Sie zweimal die Taste "Curve". Auf dem LCD wird "PdCrv" angezeigt sowie die aktuelle Velocity-Kurve (z.B. "C2").
- 3. Sie haben folgende Möglichkeiten:
  - Geben Sie mithilfe der Zifferntasten die Nummer der Velocity-Kurve (1 bis 10) ein.
  - ODER
  - Drücken Sie die Patch-Taster (Pfeile nach oben und unten) um die Velocity-Kurven (C1 bis F3) zu durchsuchen.
- 4. Drücken Sie die Eingabetaste.

#### Beschleunigungsoptionen für Encoder-Regler:

0 = Off ist eine Beschleunigungseinstellung, bei der der Regler ausschließlich eine Wertänderung von einem Schritt sendet, unabhängig davon, wie schnell er gedreht wird.

1 = C1 bedeutet eine langsamere Beschleunigung, die für detailliertere Anpassungen nützlich ist.

- 2 = C2 ist die Standard-Beschleunigungskurve (standardmäßig ausgewählt).
- 3 = C3 bedeutet eine schnellere Beschleunigung, die für Durchläufe durch große Parameterbereiche nützlich ist.

#### So wählen Sie eine Beschleunigungseinstellung für Encoder-Regler aus:

- 1. Drücken Sie den Edit-Taster.
- 2. Drücken Sie dreimal die Taste "Curve". Auf dem LCD wird "EnCrv" angezeigt sowie die aktuelle Velocity-Kurve (z.B. "C3").
- 3. Sie haben folgende Möglichkeiten:
  - Geben Sie mithilfe der Zifferntasten die Nummer der Velocity-Kurve (0 bis 3) ein.
  - ODER
  - Drücken Sie die Patch-Taster (Pfeile nach oben und unten) um die Velocity-Kurven (OFF bis C3) zu durchsuchen.
- 4. Drücken Sie die Eingabetaste.

### Drawbar (Axiom 49 und 61)

Mit diesem Parameter werden alle 9 Axiom-Fader in den Drawbar-Modus geschaltet. Dadurch wird der Betrieb des Faders umgekehrt, sodass der maximale Wert am unteren Ende liegt und der minimale Wert am oberen Ende. Diese Funktion wird aktiv, sobald die Taste gedrückt wird, und der Edit-Modus wird automatisch beendet.

Diese Funktion ist für die Verwendung mit Orgel-Instrumenten vorgesehen, bei denen Zugriegel verwendet werden, und mit Takes.

#### So konfigurieren Sie einen Axiom-Fader für den Drawbar-Modus:

Drücken Sie den Edit-Taster.
 Drücken Sie die Taste "Drawbar". Auf dem LCD wird kurzzeitig "drbAr ON" angezeigt.

Der Drawbar-Modus wird sofort aktiv und der Edit-Modus wird automatisch beendet. Wenn Sie den Drawbar-Modus deaktivieren möchten, wiederholen Sie die Schritte 1 und 2. Auf dem LCD wird kurzzeitig "drbAr OFF" angezeigt.

#### Zifferntasten

Dieser Abschnitt des Keyboards dient im Edit-Modus dazu, numerische Parameterwerte einzugeben e.

#### Eingabetaste

Mit der Eingabetaste werden vorgenommene Änderungen bestätigt und der Edit-Modus wird beendet.

## Kapitel 5: Erweiterte Programmierfunktionen

Die MIDI-Continuous Controller (CC) mit den Nummern 0 bis 127 gehören zur General MIDI-Spezifikation und werden normalerweise für die Echtzeit-Steuerung von Parametern in MIDI-kompatiblen Musikgeräten eingesetzt. Beispielsweise kann ein Axiom-Regler dem MIDI-CC Nummer 10 zugewiesen werden, der die Pan-Einstellung eines angeschlossenen Synthesizers oder eines DAW-Software-Tracks. Viele der Axiom-Bedienelemente sind voll programmierbar und können jedem Standard-MIDI-CC zugewiesen werden. Um jedoch die Zuweisung von komplexeren MIDI-Befehlstypen wie SysEx oder RPN/NRPN zu erleichtern, hat M-Audio am Ende der Liste der Standard-MIDI-CCs zusätzliche MIDI-Befehlstypen hinzugefügt. Diese zusätzlichen Befehle können unter Verwendung von Nummern im Bereich 128 bis 255 Axiom-Bedienelementen zugewiesen werden. Dieser Abschnitt enthält Beispiele typischer Zuweisungsverfahren für Regler, Fader, Taster und die Sustain-Pedal-Buchsen. Die Zuweisung von MIDI-Befehlen, die in diesem Abschnitt nicht ausdrücklich erwähnt werden, erfolgt nach demselben Grundprinzip wie in den dargestellten Beispielen.

Axiom überträgt keine Werte außerhalb des durch das MIDI-Protokoll angegebenen Bereichs (0 bis 27). Die Controller-Nummern von 128 bis 255 werden nur von Axiom intern verwendet. Dies erleichtert die Konfiguration von Reglern, Tastern und Fadern beim Zuweisen von erweiterten MIDI-Befehlen und ermöglicht zusätzliche Konfigurationsoptionen für die Bedienelemente (z. B. Einstellen von Auslöser- oder Umschalterbetrieb eines Tasters).

### Einstellen von Umschaltwerten (Min/Max) für Taster oder Sustain-Pedale

Wenn die Standard-MIDI-CC-Nummern Tastern oder einem Sustain-Pedal zugewiesen ist, wird zwischen zwei Werten umgeschaltet. Das bedeutet, dass beim ersten Drücken ein Wert gesendet wird und beim nächsten Drücken ein anderer Wert.

Standardmäßig sind die Axiom-Taster bereits für den Umschalterbetrieb konfiguriert. Beim Konfigurieren von Tastern oder Sustain-Pedalen für den Umschalterbetrieb müssen die folgenden drei Werte angegeben werden:

| Taste                     | Parameter       | Wert          |
|---------------------------|-----------------|---------------|
| Control Assign (Beispiel) | MIDI-CC-Nummer  | 10 (Pan)      |
| Data 2 (Beispiel)         | Zweites Drücken | 0 (Minimum)   |
| Data 3 (Beispiel)         | Erstes Drücken  | 127 (Maximum) |

Im folgenden Beispiel wird ein Taster für die Pan-Funktion so konfiguriert, dass das Tonsignal beim ersten Drücken vollständig an den linken Lautsprecher und beim zweiten Drücken vollständig an den rechten Lautsprecher gesendet wird.

#### So stellen Sie Umschaltwerte (Min/Max) für Taster oder Sustain-Pedale ein:

- 1. Wählen Sie einen Taster aus wie oben beschrieben.
- 2. Drücken Sie den Edit-Taster.
- 3. Drücken Sie die Taste "Control Assign". Auf dem LCD wird der Befehl "ASIGN" angezeigt sowie das zurzeit ausgewählte Bedienelement (beispielsweise "F10") und der diesem zugewiesene MIDI-CC (beispielsweise "146").
- 4. Geben Sie mithilfe der Zifferntasten die Zahl 10 ein. Dadurch wird dem Taster der MIDI-CC Nummer 10 (Pan) zugewiesen.
- 5. Drücken Sie die Eingabetaste.
- 6. Drücken Sie den Edit-Taster.
- 7. Drücken Sie die Taste "Data 2". Auf dem LCD wird der Befehl "MIN" angezeigt sowie das zurzeit ausgewählte Bedienelement (beispielsweise "F10") und der aktuelle Wert (beispielsweise "64").
- 8. Geben Sie mithilfe der Zifferntasten die Zahl 0 ein, um den Wert für das zweite Drücken des Tasters (Minimum) zuzuweisen.
- 9. Drücken Sie die Eingabetaste.
- 10. Drücken Sie den Edit-Taster.
- 11. Drücken Sie die Taste "Data 3". Auf dem LCD wird der Befehl "MAX" angezeigt sowie das zurzeit ausgewählte Bedienelement (beispielsweise "F10") und der aktuelle Wert (beispielsweise "87").
- 12. Geben Sie mithilfe der Zifferntasten die Zahl 127 ein, um den Wert für das erste Drücken des Tasters (Minimum) zuzuweisen.
- 13. Drücken Sie die Eingabetaste.

Wenn bei jedem Drücken des Tasters derselbe Wert gesendet werden soll, geben Sie für die Parameter "Data 2" und "Data 3" denselben Wert ein.

Es kann sinnvoll sein, zwei andere spezifische Werte zu übertragen statt wie im Beispiel oben einen minimalen (0) und einen maximalen (127) Wert. Beim Zuweisen eines Tasters für die Steuerung der Pan-Funktion (MIDI-CC 10) können Sie zum Beispiel "Data 2" auf den Wert 38 und "Data 3" auf den Wert 93 konfigurieren, sodass bei wiederholtem Drücken des Tasters ungefähr zwischen der "10-Uhr-Position" und der "2-Uhr-Position" umgeschaltet wird.

#### Einstellen von Auslösewerten (Min/Max) für Taster oder Sustain-Pedale

Es gibt die Möglichkeit, einen Auslösewert für einen Taster oder das Sustain-Pedal einzustellen, sodass ein Wert beim Drücken gesendet wird und ein anderer Wert beim Loslassen.

Das Sustain-Pedal ist bereits standardmäßig für das Senden von Auslösewerten konfiguriert, sodass der Sustain-Effekt beim Drücken des Pedals aktiviert und beim Loslassen des Pedals deaktiviert wird. Taster können ebenfalls für einen solchen Betrieb konfiguriert werden. Dies erfordert die Angabe von vier Werten. Im Falle des Sustain-Pedals handelt es sich um die folgenden vier Werte:

| Taste             | Parameter                  | Wert          |
|-------------------|----------------------------|---------------|
| Control Assign    | On/Off auslösen            | 146           |
| Data 1 (Beispiel) | MIDI-CC-Nummer             | 64 (sustain)  |
| Data 2 (Beispiel) | Loslassen von Taster/Pedal | 0 (Minimum)   |
| Data 3 (Beispiel) | Drücken von Taster/Pedal   | 127 (Maximum) |

Bei Verwendung der proprietären M-Audio-Parameter aus dem Bereich von 128 bis 255 dient die Einstellung "Control Assign" dazu, ein Bedienelement für diesen speziellen Betriebsmodus zu konfigurieren. Daher müssen bestimmte Werte, die normalerweise über die Einstellung "Control Assign" festgelegt werden, stattdessen über den Parameter "Data 1" festgelegt werden, wie der Parameter für den Standard-MIDI-CC im folgenden Beispiel.

Im folgenden Beispiel wird ein Taster für die Pan-Funktion so konfiguriert, dass das Tonsignal beim Drücken vollständig an den rechten Lautsprecher und beim Loslassen vollständig an den linken Lautsprecher gesendet wird.

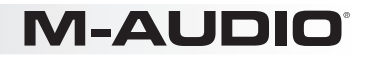

Dazu gehört das Konfigurieren des Tasters als Auslöser für die Steuerung des Pan-Parameters (MIDI-CC 10).

#### So stellen Sie Auslösewerte für Taster oder Sustain-Pedale ein:

- 1. Wählen Sie einen Taster aus wie oben beschrieben.
- 2. Drücken Sie den Edit-Taster.
- Drücken Sie die Taste "Control Assign". Auf dem LCD wird der Befehl "ASIGN" angezeigt sowie das zurzeit ausgewählte Bedienelement (beispielsweise "F10") und der diesem zugewiesene MIDI-CC (beispielsweise "87").
- 4. Geben Sie mithilfe der Zifferntasten die Zahl 146 ein. Dadurch wird der Taster für den Betrieb als Auslöser (Drücken/Loslassen) konfiguriert.
- 5. Drücken Sie die Eingabetaste.
- 6. Drücken Sie den Edit-Taster.
- 7. Drücken Sie die Taste "Data 1". Auf dem LCD wird die zugewiesene Funktion (beispielsweise "NOTE") angezeigt sowie das zurzeit ausgewählte Bedienelement (beispielsweise "F10") und der aktuelle Wert.
- Geben Sie mithilfe der Zifferntasten die Zahl 10 ein. Damit wird angegeben, welcher Parameter durch Drücken und Loslassen des Tasters ausgelöst wird. In diesem Beispiel handelt es sich um MIDI-CC 10 (Pan).
- 9. Drücken Sie die Eingabetaste.
- 10. Drücken Sie den Edit-Taster.
- 11. Drücken Sie die Taste "Data 2". Auf dem LCD wird der Befehl "MIN" angezeigt sowie das zurzeit ausgewählte Bedienelement (beispielsweise "F10") und der aktuelle Wert (beispielsweise "64").
- 12. Geben Sie mithilfe der Zifferntasten die Zahl 0 ein. Dadurch wird der Wert für das Loslassen auf 0 gesetzt und beim Loslassen des Tasters wird das Tonsignal vollständig an den linken Lautsprecher gesendet.
- 13. Drücken Sie die Eingabetaste.
- 14. Drücken Sie den Edit-Taster.
- 15. Drücken Sie die Taste "Data 3". Auf dem LCD wird der Befehl "MAX" angezeigt sowie das zurzeit ausgewählte Bedienelement (beispielsweise "F10") und der aktuelle Wert (beispielsweise "87").
- 16. Geben Sie mithilfe der Zifferntasten die Zahl 127 ein. Dadurch wird der Wert für das Loslassen auf das Maximum gesetzt und beim Loslassen des Tasters wird das Tonsignal vollständig an den rechten Lautsprecher gesendet.
- 17. Drücken Sie die Eingabetaste.

Es kann sinnvoll sein, zwei andere spezifische Werte zu übertragen statt wie im Beispiel oben einen minimalen (0) und einen maximalen (127) Wert. Beim Zuweisen eines Tasters für die Steuerung der Pan-Funktion (MIDI-CC10) können Sie zum Beispiel "Data 2" auf den Wert 38 und "Data 3" auf den Wert 93 konfigurieren, sodass bei m Drücken und Loslassen des Tasters ungefähr zwischen der "10-Uhr-Position" und der "2-Uhr-Position" umgeschaltet wird.

### Zuweisen von MMC-Befehlen zu Tastern

Die Transportfunktionen einiger Aufnahmegeräte und DAW-Anwendungen können über MMC-Befehle (MIDI-Maschinensteuerung) ferngesteuert werden. MMC ist ein spezielles Transportsteuerungsprotokoll, das eine etwas andere Konfigurationsmethode erfordert. Die folgenden Werte müssen festgelegt werden:

| Taste                     | Parameter     | Wert     |
|---------------------------|---------------|----------|
| Control Assign            | MMC-Steuerung | 149      |
| Channel Assign (Beispiel) | Gerätekennung | 127      |
| Data 2 (Beispiel)         | MMC-Funktion  | 2 (Play) |

So konfigurieren Sie einen Taster zum Senden des MMC-Befehls "Play":

- 1. Wählen Sie einen zuweisbaren Taster aus wie oben beschrieben
- 2. Drücken Sie den Edit-Taster.
- 3. Drücken Sie die Taste "Control Assign". Auf dem LCD wird der Befehl "ASIGN" angezeigt sowie das zurzeit ausgewählte Bedienelement (beispielsweise "F10") und der diesem zugewiesene MIDI-CC (beispielsweise "146").
- 4. Geben Sie mithilfe der Zifferntasten die Zahl 149 ein. Dadurch wird der Taster auf das Senden eines MMC-Befehls eingestellt.
- 5. Drücken Sie die Eingabetaste.
- 6. Drücken Sie den Edit-Taster.
- 7. Drücken Sie die Taste "Channel Assign". Auf dem LCD wird der Befehl "CHAN" angezeigt sowie das zurzeit ausgewählte Bedienelement (beispielsweise "F10") und der diesem zugewiesene MIDI-Kanal (beispielsweise "0").
- 8. Geben Sie mithilfe der Zifferntasten den Wert 127 (Poly On) ein. Dadurch wird sichergestellt, dass alle Geräte auf die empfangenen MMC-Befehle reagieren.
- 9. Drücken Sie die Eingabetaste.
- 10. Drücken Sie den Edit-Taster.
- 11. Drücken Sie die Taste "Data 2". Auf dem LCD werden die aktuelle Funktion der Taste "Data 2" (in diesem Fall "MMC") und die Nummer des aktuellen MMC-Befehls angezeigt. Informationen dazu finden Sie in der nachfolgenden Tabelle.
- 12. Geben Sie eine Nummer aus der nachfolgenden Tabelle ein, um den MMC-Befehl für den Taster auszuwählen. Dadurch wird festgelegt, welche Transportfunktion von dem Taster gesteuert wird. Geben Sie beispielsweise die Nummer 2 für den Play-Befehl ein.
- 13. Drücken Sie die Eingabetaste.

| Nummer | MMC-Befehl               |  |
|--------|--------------------------|--|
| 01     | Stop                     |  |
| 02     | Play                     |  |
| 03     | Deferred Play            |  |
| 04     | Fast Forward             |  |
| 05     | Rewind                   |  |
| 06     | Record Strobe (Punch In) |  |
| 07     | Record Exit (Punch Out)  |  |
| 08     | Record Pause             |  |
| 09     | Pause                    |  |
| 10     | Auswerfen                |  |
| 11     | Verfolgen                |  |
| 12     | MMC Reset                |  |

## Zuweisen einer Note zu einem Trigger-Pad

Ein Pad kann so konfiguriert werden, dass beim Anschlagen ein "Note On"-Befehl gesendet wird und beim Loslassen ein "Note Off"-Befehl. Dazu müssen vier Werte festgelegt werden: (Die angegebenen Werte sind lediglich Beispiele.)

| Taste             | Parameter            | Wert         |
|-------------------|----------------------|--------------|
| Control Assign    | Note On/Off auslösen | 147          |
| Data 1 (Beispiel) | Tonhöhe              | 64 (Note E4) |
| Data 2 (Beispiel) | Note-Off-Velocity    | 0            |
| Data 3 (Beispiel) | Note-On-Velocity     | 100          |

Die Funktion "Velocity Lock" (Vel Lock) muss aktiv sein, damit von Pads die durch "Data 2" und "Data 3" festgelegten Velocity-Werte übertragen werden. Wenn die Funktion "Velocity Lock" deaktiviert ist, hängen die von den Pads übertragenen Velocity-Werte von der Härte des Anschlags ab. Weitere Informationen finden Sie unter "Velocity Lock" im Abschnitt "Weitere Funktionen".

Im folgenden Beispiel wird ein Pad so konfiguriert, dass es beim Anschlagen die MIDI-Note E4 wiedergibt und die Wiedergabe beim Loslassen beendet.

#### So konfigurieren Sie ein Pad für eine MIDI-Note:

- 1. Wählen Sie ein Pad aus (Weitere Informationen finden Sie unter ""Control Select" (Ctrl Select)").
- 2. Drücken Sie den Edit-Taster.
- 3. Drücken Sie die Taste "Control Assign". Auf dem LCD wird der Befehl "ASIGN" angezeigt sowie das zurzeit ausgewählte Bedienelement (beispielsweise "P1") und der diesem zugewiesene MIDI-CC (beispielsweise "149").
- . Geben Sie mithilfe der Zifferntasten die Zahl 147 ein. Dadurch wird das Pad als Auslöser für MIDI-Noten konfiguriert.
- 5. Drücken Sie die Eingabetaste.
- 6. Drücken Sie den Edit-Taster.
- 7. Drücken Sie die Taste "Data 1" (Parameter Pitch/Note). Auf dem LCD wird die zugewiesene Funktion (beispielsweise "NOTE") angezeigt sowie das zurzeit ausgewählte Bedienelement (beispielsweise "P1") und der aktuelle Wert.
- 8. Geben Sie mithilfe der Zifferntasten die Zahl 64 ein. Dadurch wird das Pad auf MIDI-Note 64 (E4) eingestellt.
- 9. Drücken Sie die Eingabetaste.
- 10. Drücken Sie den Edit-Taster.
- 11. Drücken Sie die Taste "Data 2" (Velocity Off). Auf dem LCD wird der Befehl "MIN" angezeigt sowie das zurzeit ausgewählte Bedienelement (beispielsweise "P1") und der aktuelle Wert (beispielsweise "1").
- 12. Geben Sie mithilfe der Zifferntasten die Zahl 0 ein. Dadurch wird das Pad so eingestellt, dass es beim Loslassen einen "Note Off"-Befehl mit einem Velocity-Wert von 0 überträgt.
- 13. Drücken Sie die Eingabetaste.
- 14. Drücken Sie den Edit-Taster.
- 15. Drücken Sie die Taste "Data 3" (Velocity On). Auf dem LCD wird der Befehl "MAX" angezeigt sowie das zurzeit ausgewählte Bedienelement (beispielsweise "P1") und der aktuelle Wert (beispielsweise "127").
- 16. Geben Sie mithilfe der Zifferntasten die Zahl 100 ein. Dadurch wird das Pad so eingestellt, dass es beim Anschlagen einen "Note On"-Befehl mit einem Velocity-Wert von 100 überträgt.
- 17. Drücken Sie die Eingabetaste.

Ein Pad oder Taster kann auch so konfiguriert werden, dass beim ersten Drücken ein "Note On"-Befehl gesendet wird und beim zweiten Drücken ein "Note Off"-Befehl. Führen Sie dazu die oben beschriebenen Konfigurationsschritte aus, aber geben Sie für den Parameter "Control Assign" den Wert 148 ein.

In dem meisten werkseitigen Voreinstellungen für Axiom sind die Pads bereits so programmiert, dass sie MIDI-Notendaten übertragen. Um die Tonhöhe der gesendeten Noten zu ändern, müssen Sie nur die Schritte 6 bis 9 ausführen.

# Einstellen von Tastern oder Sustain-Pedalen zum Senden einer Kombination aus "Program Change"-, "Bank LSB"- und "Bank MSB"-Befehl

Die zuweisbaren Taster und die Sustain Pedale können so konfiguriert werden, dass beim Drücken ein mehrteiliger Befehl gesendet wird, bestehend aus einem "Program Change"-, einem "Bank LSB"- und einem "Bank MSB"-Befehl. Dies ist nützlich, um bestimmte Patches/Sounds aus einer bestimmten Bank eines angeschlossenen Synthesizers oder virtuellen Instruments auszuwählen. Dazu müssen vier Werte festgelegt werden: (Die angegebenen Werte sind lediglich Beispiele.)

| Taste             | Parameter                             | Wert                     |
|-------------------|---------------------------------------|--------------------------|
| Control Assign    | Program/Bank-Voreinstellung auswählen | 145                      |
| Data 1 (Beispiel) | Programmwechsel-Nummer                | 42 (GM-Instrument Cello) |
| Data 2 (Beispiel) | Bank-LSB-Number                       | 8                        |
| Data 3 (Beispiel) | Bank-MSB-Number                       | 32                       |
|                   |                                       |                          |

Im folgenden Beispiel wird ein Taster oder Sustain-Pedal so konfiguriert, dass bei jedem Drücken insgesamt 3 MIDI-Befehle gesendet werden ("Bank LSB", "Bank MSB" und "Program Change"), sodass Sie jeden Sound in jeder Bank eines anschlossenen Software- oder Hardware-Synthesizers aufrufen können, die dies unterstützt.

## So konfigurieren Sie Tastern oder Sustain-Pedale zum Senden einer Kombination aus "Program Change"-, "Bank LSB"- und "Bank MSB"-Befehl:

- 1. Wählen Sie einen Taster bzw. ein Sustain-Pedal aus wie oben beschrieben.
- 2. Drücken Sie den Edit-Taster.
- 3. Drücken Sie die Taste "Control Assign". Auf dem LCD wird der Befehl "ASIGN" angezeigt sowie das zurzeit ausgewählte Bedienelement (beispielsweise "F10") und der diesem zugewiesene MIDI-CC (beispielsweise "146").
- 4. Geben Sie mithilfe der Zifferntasten die Zahl 145 ein. Dadurch wird der Taster bzw. das Sustain-Pedal zum Senden eines kombinierten "Bank Select"/"Program Change"-Befehls konfiguriert.
- 5. Drücken Sie die Eingabetaste.
- 6. Drücken Sie den Edit-Taster.
- 7. Drücken Sie die Taste "Data 1". Auf dem LCD wird die zugewiesene Funktion (beispielsweise "NOTE") angezeigt sowie das zurzeit ausgewählte Bedienelement (beispielsweise "F10") und der aktuelle Wert.
- 8. Geben Sie eine Programmwechsel-Nummer ein, beispielsweise 42.

- 9. Drücken Sie die Eingabetaste.
- 10. Drücken Sie den Edit-Taster.
- 11. Drücken Sie die Taste "Data 2". Auf dem LCD werden die aktuelle Funktion der Taste "Data 2" (in diesem Fall "LSB") und der aktuelle Wert angezeigt.
- 12. Geben Sie eine Bank-LSB-Nummer ein, beispielsweise 8.
- 13. Drücken Sie die Eingabetaste.
- 14. Drücken Sie den Edit-Taster.
- 15. Drücken Sie die Taste "Data 3". Auf dem LCD werden das zurzeit ausgewählte Bedienelement (beispielsweise "F10") und der aktuelle Wert angezeigt.
- 16. Geben Sie eine Bank-MSB-Nummer ein, beispielsweise 32.
- 17. Drücken Sie die Eingabetaste.

# Programmieren eines Tasters zum Erhöhen bzw. Verringern eines MIDI-CC-Werts

Ein Taster kann so konfiguriert werden, dass ein Wert bei jedem Drücken erhöht bzw. verringert wird. Dies ist nützlich, wenn bei wiederholtem Drücken eines Tasters Werte schrittweise durchlaufen werden sollen.

Um einen Taster so zu konfigurieren, dass ein MIDI-CC-Wert zwischen einem Minimum und einem Maximum wechselt, weisen Sie ihn der Nummer 154 zu. Die Werte für Maximum und Minimum werden mithilfe der Parameter "Data 2" und "Data 3" festgelegt.

| Taste             | Parameter       | Wert              |
|-------------------|-----------------|-------------------|
| Control Assign    | MIDI-CC erhöhen | 154               |
| Data 1 (Beispiel) | MIDI-CC-Nummer  | 72 (Release Time) |
| Data 2 (Beispiel) | Minimum         | 0                 |
| Data 3 (Beispiel) | Maximum         | 127               |

Im folgenden Beispiel wird ein Taster so konfiguriert, dass die Release-Zeit für einen Sound-Patch auf einem MIDI-Instrument bei jedem Drücken erhöht wird. Möglicherweise müssen Sie den Taster während des Spielens mehrmals drücken, bevor Sie den Unterschied hören können.

So programmieren Sie einen Taster zum Erhöhen bzw. Verringern eines MIDI-CC-Werts:

- 1. Wählen Sie einen Taster aus wie oben beschrieben.
- 2. Drücken Sie den Edit-Taster.
- 3. Drücken Sie die Taste "Control Assign". Auf dem LCD wird der Befehl "ASIGN" angezeigt sowie das zurzeit ausgewählte Bedienelement (beispielsweise "F10") und der diesem zugewiesene MIDI-CC (beispielsweise "146").
- 4. Geben Sie mithilfe der Zifferntasten die Zahl 154 ein. Dadurch wird der Taster auf das Erhöhen des MIDI-CC-Werts eingestellt.
- 5. Drücken Sie die Eingabetaste.
- 6. Drücken Sie den Edit-Taster.
- Drücken Sie die Taste "Data 1". Auf dem LCD wird die zugewiesene Funktion (beispielsweise "NOTE") angezeigt sowie das zurzeit ausgewählte Bedienelement (beispielsweise "F10") und der aktuelle Wert.
- 8. Geben Sie mithilfe der Zifferntasten die Zahl 72 ein. Dadurch wird der MIDI-CC für den betreffenden Parameter bzw. die betreffende Funktion festgelegt.
- 9. Drücken Sie die Eingabetaste.
- 10. Drücken Sie den Edit-Taster.
- 11. Drücken Sie die Taste "Data 2". Auf dem LCD wird der Befehl "MIN" angezeigt sowie das zurzeit ausgewählte Bedienelement (beispielsweise "F10") und der aktuelle Wert (beispielsweise "64").
- 12. Geben Sie mithilfe der Zifferntasten die Zahl 0 ein. Dadurch wird der minimale Wert festgelegt.
- 13. Drücken Sie die Eingabetaste.
- 14. Drücken Sie den Edit-Taster.
- 15. Drücken Sie die Taste "Data 3".
- 16. Geben Sie mithilfe der Zifferntasten die Zahl 127 ein. Dadurch wird der maximale Wert festgelegt.
- 17. Drücken Sie die Eingabetaste.

Um einen Taster so zu konfigurieren, dass ein MIDI-CC-Wert verringert wird, weisen Sie ihn der Nummer 153 zu. Die Werte für Maximum und Minimum werden mithilfe der Parameter "Data 2" und "Data 3" festgelegt.

Mit jedem Taster wird nur der diesem zugewiesene Parameterwert erhöht bzw. verringert. Dieser Wert ist von allen anderen Tastern unabhängig. Wenn Sie also einem Taster das Erhöhen eines Parameters zuweisen und einem anderen das Verringern desselben Parameters, werden vom ersten Taster Werte wie 1, 2, 3 usw. gesendet. Durch Drücken des zweiten Tasters werden in diesem Fall Werte wie 127, 126, 125 usw. gesendet und der vom ersten Taster gesendete Wert wird nicht als Ausgangswert verwendet (beispielsweise 2, 1, 0).

### Programmieren eines Tasters zum Erhöhen bzw. Verringern einer Programmnummer

Ein Taster kann so konfiguriert werden, dass bei jedem Drücken ein Befehl zum Erhöhen bzw. Verringern einer Programmnummer gesendet wird.

Üm einen Taster so zu konfigurieren, dass eine Programmnummer zwischen einem Minimum und einem Maximum erhöht wird, weisen Sie ihn der Nummer 156 zu. Die Werte für Maximum und Minimum werden mithilfe der Parameter "Data 2" und "Data 3" festgelegt. Dazu müssen drei Werte festgelegt werden: (Die angegebenen Werte sind lediglich Beispiele.)

| Taste             | Parameter                | Wert |
|-------------------|--------------------------|------|
| Control Assign    | Programmnummer erhöhen   | 156  |
| Data 2 (Beispiel) | Programmnummer (Minimum) | 0    |
| Data 3 (Beispiel) | Programmnummer (Maximum) | 127  |

So programmieren Sie einen Taster zum Erhöhen bzw. Verringern einer Programmnummer:

- 1. Wählen Sie einen Taster aus wie oben beschrieben.
- 2. Drücken Sie den Edit-Taster.
- 3. Drücken Sie die Taste "Control Assign". Auf dem LCD wird der Befehl "ASIGN" angezeigt sowie das zurzeit ausgewählte Bedienelement (beispielsweise "F10") und der diesem zugewiesene MIDI-CC (beispielsweise "154").
- 4. Geben Sie mithilfe der Zifferntasten die Zahl 156 ein. Dadurch wird der Taster auf das Erhöhen der Programmnummer eingestellt. 5. Drücken Sie die Eingabetaste
- Drücken Sie den Edit-Taster.
- 7. Drücken Sie die Taste "Data 2". Auf dem LCD wird der Befehl "MIN" angezeigt sowie das zurzeit ausgewählte Bedienelement (beispielsweise "F10") und der aktuelle Wert (beispielsweise "64").
- 8. Geben Sie mithilfe der Zifferntasten die Zahl 0 ein. Dadurch wird die niedrigste Programmnummer festgelegt.
- 9. Drücken Sie die Eingabetaste.
- 10. Drücken Sie den Edit-Taster.
- 11. Drücken Sie die Taste "Data 3". Auf dem LCD wird der Befehl "MAX" angezeigt sowie das zurzeit ausgewählte Bedienelement (beispielsweise "F10") und der aktuelle Wert (beispielsweise "87").
- 12. Geben Sie mithilfe der Zifferntasten die Zahl 127 ein. Dadurch wird die höchste Programmnummer festgelegt.
- 13. Drücken Sie die Eingabetaste.

Um einen Taster so zu konfigurieren, dass eine Programmnummer zwischen einem Minimum und einem Maximum verringert wird, weisen Sie ihn der Nummer 155 zu. Die Werte für Maximum und Minimum warden mithilfe der Parameter "Data 2" und "Data 3" festgelegt.

Wenn ein Taster so konfiguriert ist, dass Sound-Patches aufsteigend durchlaufen werden (beispielsweise 1, 2, 3 etc.), und ein anderer so, dass sie absteigend durchlaufen werden (beispielsweise 127, 126, 125 etc.), wird der vom ersten Taster gesendete Wert vom zweiten Taster nicht als Ausgangswert verwendet (beispielsweise 2, 1, 0).

### Umkehren des Betriebs von Reglern oder Fadern

Die meisten MIDI-Parameter, die Reglern oder Fadern zuweisbar sind, können so konfiguriert werden, dass sie den Betrieb der Bedienelemente umkehren. Sobald ein Bedienelement einem MIDI-Parameter zugewiesen ist, wird standardmäßig durch den Parameter "Data 2" ein minimaler Wert definiert (beispielsweise 0) und durch den while Parameter "Data 3" ein maximaler Wert (beispielsweise 127). Eine Umkehrung des Betriebs von Reglern oder Fadern ist möglich, indem für den Parameter "Data 2" (normalerweise Minimum) ein höherer Wert eingegeben wird und für den Parameter "Data 3" (normalerweise Maximum) ein niedrigerer Wert.

Dies ist nützlich, wenn ein einzelner Fader so konfiguriert werden muss, dass er als Zugriegel funktioniert, oder wenn ein Regler für einen bestimmten Parameter umgekehrt konfiguriert werden muss. Im Falle eines Faders stellt dies eine Alternative zur Verwendung der Funktion "Drawbar" dar (siehe Kapitel 4, "Erweiterte Keyboard-Funktionen"), da es die Konfiguration unterschiedlicher minimaler und maximaler Werte ermöglicht.

Dazu müssen zwei Werte festgelegt werden: (Die angegebenen Werte sind lediglich Beispiele.)

| Taste             | Parameter      | Wert |
|-------------------|----------------|------|
| Data 2 (Beispiel) | Minimaler Wert | 127  |
| Data 3 (Beispiel) | Maximaler Wert | 0    |

So konfigurieren Sie einen Regler oder Fader für umgekehrten Betrieb:

- 1. Wählen Sie einen Regler bzw. Fader aus wie oben beschrieben.
- 2. Drücken Sie den Edit-Taster.
- Drücken Sie die Taste "Data 2". Auf dem LCD wird der Befehl "MIN" angezeigt sowie das zurzeit ausgewählte Bedienelement (beispielsweise "F1") und der aktuelle Wert (beispielsweise "0").
- 4. Geben Sie mithilfe der Zifferntasten die Zahl 127 ein. Damit wird das Bedienelement so konfiguriert, dass es in der niedrigsten Position den maximalen Wert erreicht.
- 5. Drücken Sie die Eingabetaste.
- 6. Drücken Sie den Edit-Taster.
- Drücken Sie die Taste "Data 3". Auf dem LCD wird der Befehl "MAX" angezeigt sowie das zurzeit ausgewählte Bedienelement (beispielsweise "F1") und der aktuelle Wert (beispielsweise "127").
- 8. Geben Sie mithilfe der Zifferntasten die Zahl 0 ein. Damit wird das Bedienelement so konfiguriert, dass es in der höchsten Position den minimalen Wert erreicht.
- 9. Drücken Sie die Eingabetaste.

Der Regler bzw. Fader funktioniert jetzt umgekehrt. Die ursprüngliche Maximum-Position dient als Minimum-Position und umgekehrt.

### Einschränken des Bereichs für einen Regler oder Fader

Der Bereich der von Reglern und Fadern übertragenen Werte lässt sich einschränken, indem für die Parameter "Data 2" und "Data 3" andere Werte eingeben als 0 und 127 (die Standardwerte für Minimum und Maximum).

Beispiel: Wenn der Parameter "Data 2<sup>4</sup> auf 38 gesetzt ist und "Data 3" auf 93 und der betreffende Regler gegen den Uhrzeigersinn bis zum Anschlag gedreht wird, lautet der übertragene minimale Wert 38. Umgekehrt wird der maximale Wert 93 gesendet, wenn der Regler im Uhrzeigersinn bis zum Anschlag gedreht wird. Dies kann in unterschiedlichen Situationen nützlishc sein, z. B. wenn es darum geht, einen Regler im optimalen Bereich eines Synthesizer-Parameters (wie Filtergrenzfrequenz) zu halten oder eine bestimmte minimale bzw. Maximale Lautstärkeeinstellung für einen Track schnell abzurufen.

| Taste             | Parameter      | Wert        |
|-------------------|----------------|-------------|
| Control Assign    | MIDI-CC-Nummer | 07 (Volume) |
| Data 2 (Beispiel) | Minimaler Wert | 38          |
| Data 3 (Beispiel) | Maximaler Wert | 93          |

Die Umkehr des Betriebs von Reglern und Fadern ist auch bei eingeschränktem Betriebsbereich möglich. Dazu muss für den Parameter "Data 2" (normalerweise Minimum) ein höherer Wert eingegeben werden und für den Parameter "Data 3" (normalerweise Maximum) ein niedrigerer Wert.

So konfigurieren Sie einen Regler oder Fader für umgekehrten Betrieb innerhalb eines eingeschränkten Bereichs:

- Wählen Sie einen Regler bzw. Fader aus wie oben beschrieben.
- 2. Drücken Sie den Edit-Taster.

- Drücken Sie die Taste "Control Assign". Auf dem LCD wird der Befehl "ASIGN" angezeigt sowie das zurzeit ausgewählte Bedienelement (beispielsweise "F1") und der diesem zugewiesene MIDI-CC (beispielsweise "10").
- 4. Geben Sie mithilfe der Zifferntasten die Zahl 7 ein. Dadurch wird dem Taster der MIDI-CC Nummer 7 (Volume) zugewiesen.
- 5. Drücken Sie die Eingabetaste.
- 6. Drücken Sie den Edit-Taster.
- 7. Drücken Sie die Taste "Data 2". Auf dem LCD wird der Befehl "MIN" angezeigt sowie das zurzeit ausgewählte Bedienelement (beispielsweise "F1") und der aktuelle Wert (beispielsweise "O").
- 8. Geben Sie mithilfe der Zifferntasten die Zahl 38 ein.
- 9. Drücken Sie die Eingabetaste.
- 10. Drücken Sie den Edit-Taster.
- 11. Drücken Sie die Taste "Data 3". Auf dem LCD wird der Befehl "MAX" angezeigt sowie das zurzeit ausgewählte Bedienelement (beispielsweise "F1") und der aktuelle Wert (beispielsweise "127").
- 12. Geben Sie mithilfe der Zifferntasten die Zahl 93 ein.
- 13. Drücken Sie die Eingabetaste.

# Zuweisen von RPN/NRPN-Befehlen zu Reglern, Fadern, Tastern oder Pedalen

Axiom überträgt alle erforderlichen MIDI-CC-Befehle für RPNs und NRPNs, wenn ein Regler pder Fader bewegt bzw. das Sustain-Pedal oder ein Taster gedrückt wird.

Mithilfe der Einstellung "Control Assign" können die Parameter "RPN Coarse" (132) und "RPN Fine" (133) sowie "NRPN Coarse" (134) und "NRPN Fine" (135) für Steuerungszwecke zugewiesen werden.

Über die Einstellung "Data 1" können Sie festlegen, welche MIDI-CC-Nummer zum Ändern von Werten gesendet wird. (Normalerweise entspricht "Fine" CC 6 und "Corase" CC 38.) Die Einstellung "Data 2" definiert den Wert, der für LSB gesendet wird (RPN: CC 100, NRPN: CC 98), die Einstellung "Data 3" den Wert, der für MSB gesendet wird (RPN: CC 101, NRPN: CC 99). Zusammen legen LSB- und MSB-Wert fest, welcher RPN/NRPN-Parameter bearbeitet wird.

Für die Zuweisung eines Reglers zum Steuern einer RPN/NRPN auf einem angeschlossenen Hardware- oder Software-Gerät müssen vier Werte festgelegt werden, wie in der folgenden Tabelle dargestellt:

| Taste             | Parameter             | Wert |
|-------------------|-----------------------|------|
| Control Assign    | NRPN Coarse           | 134  |
| Data 1 (Beispiel) | CC für "Value Change" | 6    |
| Data 2 (Beispiel) | CC 98 / LSB           | 51   |
| Data 3 (Beispiel) | CC 99 / MSB           | 3    |

So weisen Sie einen herstellerspezifischen "NRPN Coarse"-Befehl einem Axiom-Bedienelement zu:

- 1. Wählen Sie ein Bedienelement aus wie oben beschrieben, beispielsweise Encoder-Regler E1.
- 2. Drücken Sie den Edit-Taster.
- 3. Drücken Sie die Taste "Control Assign". Auf dem LCD wird der Befehl "ASIGN" angezeigt sowie das zurzeit ausgewählte Bedienelement (beispielsweise "E1") und der diesem zugewiesene MIDI-CC (beispielsweise "146").
- 4. Geben Sie mithilfe der Zifferntasten den Wert134 (NRPN Coarse) ein.
- 5. Drücken Sie die Eingabetaste.
- 6. Drücken Sie den Edit-Taster.
- 7. Drücken Sie die Taste "Data 1" (nur für Taster, Pads und Pedale). Auf dem LCD wird der Befehl "CC" angezeigt sowie das zurzeit ausgewählte Bedienelement (beispielsweise "E1") und der aktuelle Wert.
- 8. Geben Sie mithilfe der Zifferntasten den Wert 6 ein (bzw. die für "Change Value" auf Ihrem Gerät erforderliche MIDI-CC-Nummer).
- 9. Drücken Sie die Eingabetaste.
- 10. Drücken Sie den Edit-Taster.
- 11. Drücken Sie die Taste "Data 2". Auf dem LCD wird der Befehl "LSB" angezeigt sowie das zurzeit ausgewählte Bedienelement (beispielsweise "E1") und der aktuelle Wert (beispielsweise "64").
- 12. Geben Sie mithilfe der Zifferntasten den über MIDI-CC 98 (LSB) zu sendenden Wert ein.
- 13. Drücken Sie die Eingabetaste.
- 14. Drücken Sie den Edit-Taster.
- 15. Drücken Sie die Taste "Data 3". Auf dem LCD wird der Befehl "MSB" angezeigt sowie das zurzeit ausgewählte Bedienelement (beispielsweise "E1") und der aktuelle Wert (beispielsweise "87").
- 16. Geben Sie mithilfe der Zifferntasten den über MIDI-CC 99 (MSB) zu sendenden Wert ein.
- 17. Drücken Sie die Eingabetaste.

Die werkseitige Voreinstellung für Axiom Nr. 16 ist bereits mit NRPN-Bedienelementen für Yamaha XG- und Roland GS-Synthesizer konfiguriert.

#### SysEx-Befehle und Gerätekennung

Beim Übertragen von SysEx-Befehlen definiert die jeweilige CC-Nummer keinen Übertragungskanal, sondern eine Gerätekennung. Daher wird auf dem LCD die Gerätekennung angezeigt, wenn die Taste "Channel Assign" gedrückt wurde.

Die Gerätekennungen liegen zwischen 0 und 127. In den meisten Fällen muss die Gerätekennung auf 127 gesetzt werden, damit alle Geräte den SysEx-Befehl empfangen. Die Gerätekennung für einen SysEx-Befehl, die einem Bedienelement zugewiesen ist, kann nicht mithilfe der Taste "Device ID" geändert werden. Diese Taste dient dazu, die globale Axiom-Gerätekennung zu ändern.

#### Nicht flüchtiger Speicher

Axiom verfügt über einen nicht flüchtigen Speicher, in dem beim Ausschalten des Geräts automatisch der aktuelle Betriebszustand gespeichert wird. Die aktuellen Bedienelement- und Kanalzuweisungen werden auch dann gespeichert, wenn die Funktion "Save" nicht verwendet wurde.

Die Programm-, "Bank LSB"- und "Bank MSB"-Daten, die Global-Channel-Einstellungen, die Parameter "MIDI Out from USB" und "Velocity Lock" sowie die letzte verwendete Axiom-Voreinstellung werden ebenfalls gespeichert und beim nächsten Einschalten des Axiom wieder aufgerufen.

#### Wiederherstellen der werkseitigen Einstellungen

Sie können werkseitige Standardeinstellungen wiederherstellen, indem Sie während des Einschaltens die Patch-Taster (Pfeile nach oben und unten) gedrückt halten. An diesem Punkt werden alle zuvor gespeicherten Daten gelöscht.

## Kapitel 6: Keyboard-Zonen

Mithilfe der Zonenfunktion können Sie Klänge auf einem Hardware- oder virtuellen Instrument übereinanderlegen oder aufteilen, indem Sie das Keyboard in maximal vier programmierbare, nicht überlappende oder überlappende Abschnitte einteilen. Ist sie aktiv, übertragen die einzelnen Zonen MIDI-Noten auf einem separaten MIDI-Kanal. So können Sie bis zu vier unterschiedliche Instrumentklänge auf einem angeschlossenen Multi-Timbral-Synthesizer spielen, indem Sie Noten in verschiedenen Zonen des Keyboards spielen. Sind Zonen so konfiguriert, dass sie sich teilweise oder vollständig überlappen, können Sie in diesen Keyboard-Bereichen mehrere Instrumentenklänge übereinanderlegen und gleichzeitig spielen.

### Auswählen und Aktivieren von Zonen

Wenn Sie den Zone-Taster drücken, werden die Shift-, Track Select- und Mute-Taster zu Zonen-Tastern 1 bis 4 (siehe Beschriftung). Der Zone-Taster leuchtet, um anzuzeigen, dass sich Axiom im "Zone-Modus" befindet. Wenn Sie jetzt eine der vier Zone-Taster drücken, wird die entsprechende Keyboard-Zone aktiviert und all anderen Zonen werden deaktiviert. Sie können mehrere Zonen aktivieren, indem Sie die entsprechenden Zone-Taster gleichzeitig drücken. In beiden Fällen leuchten die Taster für die entsprechenden Zonen.

## Bearbeiten von Zonen

Wenn Sie den Zone-Taster mindestens eine Sekunde lang gedrückt halten, wird der Zone Edit-Modus aktiviert. Der Zone-Taster und die Taster für alle aktiven Zonen blinken.

Sie können Parameter wie "Zonen Range" und "Octave/Transpose shift" für jede Zone bearbeiten. Auf dem LCD werden außerdem Werte für die niedrigste Zonennummer angezeigt. Diese Einstellungen werden beim Speichern in einer Memory Location in einem Benutzer-Patch gespeichert. Wenn mehrere Zonen aktiv sind, werden alle Änderungen auf alle ausgewählten Zonennummern angwendet.

#### Zone Range (Zonenbereich)

Diese Funktion legt den von einer Zone genutzten Notenbereich fest. Standardmäßig belegen alle Zonen die gesamte Länge des Keyboards. Auf Axiom 61 ist der Standardbereich von Note C1 ganz links bis C6 ganz rechts. Auf Axiom 49 liegt der Bereich zwischen C1 und C5 und auf Axiom 25 zwischen C2 und C4. Sind mehrere Zonen so konfiguriert, dass sie sich teilweise oder vollständig überlappen, werden beim Anschlagen einer Taster in diesem Bereich mehrere Instrumentenklänge gleichzeitig (übereinandergelegt) gespielt.

#### So legen Sie den Zonenbereich fest:

- 1. Wählen Sie eine Zone aus wie oben beschrieben.
- 2. Halten Sie den Zone-Taster mindestens eine Sekunde lang gedrückt. Auf dem LCD wird der aktuelle in der Zone genutzte Notenbereich angezeigt.
- 3. Drücken Sie die niedrigste Note, die in die Zone aufgenommen werden soll. Der Notenwert wird auf dem LCD angezeigt.
- 4. Drücken Sie die höchste Note, die in die Zone aufgenommen werden soll. Der Notenwert wird auf dem LCD angezeigt.
- 5. Wiederholen Sie die Schritte 1 bis 5, um den Notenbereich für die verbleibenden Zonen festzulegen.

Wenn Sie mehrere Zone-Taster gleichzeitig gedrückt halten und dann den Bereich festlegen, gilt dieser Bereich für alle aktiven Zonen. Alle gespielten Sound-Patches werden übereinandergelegt. Nachdem Sie den Bereich festgelegt haben, aktivieren Sie alle gewünschten Zonen, indem Sie die entsprechenden Zone-Taster gleichzeitig drücken.

#### Zone Octave (Zonen-Oktave)

Die Zonen-Oktave senkt bzw. hebt die Tonhöhe einer Zone, in Schritten von je einer Oktave, bis zu einem Maximum von 10 Oktaven. Zonen-Oktaven-Verschiebungseinstellungen arbeiten mit den globalen Oktaven-Verschiebungseinstellungen zusammen (siehe "Oktaven-/Transponier-Taster" in Kapitel 3). Dies kann bei der Arbeit mit unterschiedlichen Oktaven- oder Transponier-Verschiebungseinstellungen über mehrere Zonen hinweg hilfreich sein. Die globale Oktavenfunktion verschiebt das gesamte Keyboard nach oben bzw, unten, wobei relative Tonhöheneinstellungen zwischen Zonen beibehalten werden. Beispiel: Wenn eine Zone für eine Oktavenverschiebung von +1 konfiguriert ist und eine globale Oktavenverschiebung von +2 angewendet wird, ist die effektive Oktavenverschiebung für diese Zone +3.

#### So legen Sie den Wert für die Zonen-Oktave fest:

1. Wählen Sie eine Zone aus wie oben beschrieben.

- 2. Halten Sie den Zone-Taster mindestens eine Sekunde lang gedrückt. Auf dem LCD wird der aktuelle in der Zone genutzte Notenbereich angezeigt.
- Drücken Sie den "+"- oder "+"- Taster f
  ür die Oktave, um den Oktavenverschiebungswert zu erh
  öhen bzw. Zu senken. Der aktuelle Wert wird auf dem LCD angezeigt. Axiom kehrt etwa eine Sekunde nach dem Dr
  ücken des letzten Tasters in den Performance-Modus zur
  ück.
- 4. Wiederholen Sie die Schritte 1 bis 3, um die Oktavenverschiebung für die verbleibenden Zonen festzulegen.

Nachdem Sie den Oktavenverschiebungswert festgelegt und den Edit-Modus verlassen haben, können Sie alle gewünschten Zonen aktivieren, indem Sie die entsprechenden Zone-Taster gleichzeitig drücken.

#### Zone Transpose (Zonen-Transponierung)

Die Zonen-Transponierung senkt bzw. hebt die Tonhöhe einer Zone in Schritten von je einem Halbton, bis zu einem Maximum von 12 Halbtönen. Zonen-Transponier-Verschiebungseinstellungen arbeiten mit den globalen Transponier-Verschiebungseinstellungen zusammen (siehe "Oktaven-/Transponier-Taster" in Kapitel 3). Dies kann bei der Arbeit mit unterschiedlichen Transponier- oder Oktaven-Verschiebungseinstellungen über mehrere Zonen hinweg hilfreich sein. Die globale Transponierfunktion verschiebt das gesamte Keyboard nach oben bzw, unten, wobei relative Tonhöheneinstellungen zwischen Zonen beibehalten werden. Beispiel: Wenn eine Zone für eine Transponierverschiebung von +5 konfiguriert ist und eine globale Transponierverschiebung von +2 angewendet wird, ist die effektive Transponierverschiebung für diese Zone +7.

#### So legen Sie den Wert für die Zonen-Transponierung fest:

- 1. Wählen Sie eine Zone aus wie oben beschrieben.
- 2. Halten Sie den Zone-Taster mindestens eine Sekunde lang gedrückt. Auf dem LCD wird der aktuelle in der Zone genutzte Notenbereich angezeigt.
- 3. Drücken Sie die Oktave-Taster "-" und "+" gleichzeitig. Der aktuelle Wert wird auf dem LCD angezeigt.
- 4. Drücken Sie den "+"- oder "-"-Taster für die Oktave mehrfach, um die Tonhöhe zu erhöhen bzw. zu senken. Axiom kehrt etwa eine Sekunde nach dem Drücken des letzten Tasters in den Performance-Modus zurück.
- 5. Wiederholen Sie die Schritte 1 bis 4, um den Transponierwert für die verbleibenden Zonen festzulegen.

Nachdem Sie den Transponierwert festgelegt und den Edit-Modus verlassen haben, können Sie alle gewünschten Zonen aktivieren, indem Sie die entsprechenden Zone-Taster gleichzeitig drücken.

### Zone Channel (Zonenkanal)

Der Zonenkanal legt fest, welcher MIDI-Kanal eine Zone zum Übertragen von MIDI-Daten verwendet. Wenn Sie jede Zone einem eigenen Kanal zuweisen, können Sie auf einem angeschlossenen Synthesizer bis zu vier verschiedene Sound-Patches spielen. Diese Einstellung wird beim Speichern in einer Memory Location in einem Benutzer-Patch gespeichert.

#### So legen Sie den Zonenkanal fest:

- 1. Wählen Sie eine Zone aus wie oben beschrieben.
- 2. Drücken Sie den Edit-Taster.
- Drücken Sie die Taste "ZONE CHAN" (Zonenkanal). Auf dem LCD werden die aktuelle Funktion ("CHAN") sowie die Nummer der aktiven Zone und die aktuelle MIDI-Kanalnummer der Zone angezeigt.
- 4. Geben Sie die neue MIDI-Kanalnummer mithilfe der Zifferntasten oder der Patch-Taster (Pfeil nach oben/unten) ein.
- 5. Drücken Sie die Enter-Taste.
- 6. Wiederholen Sie die Schritte 1 bis 5, um die Zuweisung des MIDI-Kanals für die verbleibenden Zonen durchzuführen.

Nachdem Sie den Zonenkanal festgelegt und den Edit-Modus verlassen haben, können Sie alle gewünschten Zonen aktivieren, indem Sie die entsprechenden Zone-Taster gleichzeitig drücken.

| Standard-Zonenkanäle |                    |  |
|----------------------|--------------------|--|
| Zone                 | MIDI-Kanal         |  |
| 1                    | 0 (Global Channel) |  |
| 2                    | 1                  |  |
| 3                    | 2                  |  |
| 4                    | 3                  |  |

#### Zone Program (Zonenprogramm)

Programmänderungsbefehle werden an aktive Zonenkanäle gesendet und definieren den Instrumentenklang für die einzelnen Zonen. Diese Angabe ist in gespeicherten Axiom-Voreinstellungen enthalten, um sicherzustellen, dass beim Aufrufen der Voreinstellung der korrekte Klang für die einzelnen aktiven Zonen aufgerufen wird.

#### So legen Sie die Programmänderungsnummer für die Zone fest:

- 1. Wählen Sie eine Zone aus wie oben beschrieben.
- 2. Drücken Sie den Programm-Taster (Prog). Der aktuelle Wert und die Nummer der aktiven Zone werden auf dem LCD angezeigt.
- 3. Geben Sie die neue Programmnummer mithilfe der Zifferntasten oder der Patch-Taster (Pfeil nach oben/unten) ein.
- 4. Drücken Sie die Enter-Taste. Es wird sofort ein Programmänderungsbefehl gesendet.
- 5. Wiederholen Sie die Schritte 1 bis 4, um die neuen Programmnummern für die verbleibenden Zonen festzulegen.

Nachdem Sie die Programmnummern festgelegt und den Edit-Modus verlassen haben, können Sie alle gewünschten Zonen aktivieren, indem Sie die entsprechenden Zone-Taster gleichzeitig drücken.

#### Zone LSB

Bank-LSB-Befehle werden an aktive Zonenkanäle gesendet und definieren den Instrumentenklang für die einzelnen Zonen. Diese Angabe ist in gespeicherten Axiom-Voreinstellungen enthalten, um sicherzustellen, dass beim Aufrufen der Voreinstellung der korrekte Klang für die einzelnen aktiven Zonen aufgerufen wird.

#### So legen Sie den Wert für Zone-LSB fest:

- 1. Wählen Sie eine Zone aus wie oben beschrieben.
- 2. Drücken Sie den Edit-Taster.
- 3. Drücken Sie die Taste "Bank LSB". Der aktuelle Wert für "Bank LSB" und die Nummer der aktiven Zone warden auf dem LCD angezeigt.
- 4. Geben Sie mithilfe der Zifferntasten den neue Wert für "Bank LSB" ein.
- 5. Drücken Sie die Enter-Taste. Der zugewiesene Wert von "Bank LSB" wird sofort übertragen.
- 6. Wiederholen Sie die Schritte 1 bis 5, um die neuen Werte für "Bank LSB" für die verbleibenden Zonen festzulegen.

Nachdem Sie den Wert "Bank LSB" festgelegt und den Edit-Modus verlassen haben, können Sie alle gewünschten Zonen aktivieren, indem Sie die entsprechenden Zone-Taster gleichzeitig drücken.

#### Zone MSB

Bank-MSB-Befehle werden an aktive Zonenkanäle gesendet und definieren den Instrumentenklang für die einzelnen Zonen. Diese Angabe ist in gespeicherten Axiom-Voreinstellungen enthalten, um sicherzustellen, dass beim Aufrufen der Voreinstellung der korrekte Klang für die einzelnen aktiven Zonen aufgerufen wird.

#### So legen Sie den Wert für "Zone MSB" fest:

- 1. Wählen Sie eine Zone aus wie oben beschrieben.
- 2. Drücken Sie den Edit-Taster.
- 3. Drücken Sie die Taste "Bank MSB". Der aktuelle Wert für "Bank MSB" und die Nummer der aktiven Zone warden auf dem LCD angezeigt.
- 4. Geben Sie mithilfe der Zifferntasten den neue Wert für "Bank MSB" ein.
- 5. Drücken Sie die Enter-Taste. Der zugewiesene Wert von "Bank MSB" wird sofort übertragen.
- 6. Wiederholen Sie die Schritte 1 bis 5, um die neuen Werte für "Bank MSB" für die verbleibenden Zonen festzulegen.

Nachdem Sie den Wert "Bank MSB" festgelegt und den Edit-Modus verlassen haben, können Sie alle gewünschten Zonen aktivieren, indem Sie die entsprechenden Zone-Taster gleichzeitig drücken.

Bei einem Patch-Speichervorgang werden die Bank-LSB-, Bank-MSB- und Programmwerte für jede aktive Zone gespeichert. Wenn der Patch abgerufen wird, werden diese Daten auf den Kanälen der aktiven Zonen versendet, um den richtigen Instrumenten-Sound für jede Zone einzurichten. Wenn Sie dies nicht möchten, vergewissern Sie sich, dass der Zone-Taster ("Zone-Taster") deaktiviert ist, bevor Sie den Patch abrufen.

Heruntergeladen von manualslib.de Handbücher-Suchmachiene

# m-audio.com

v1.0